Sabre Profiles Продвинутые Функции Admin

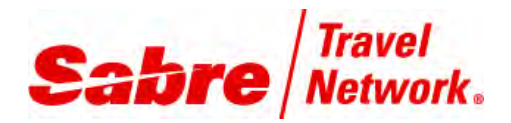

руководство по

обучению

| Возможности и преимущества                                                       |
|----------------------------------------------------------------------------------|
| Цели4                                                                            |
| Доступ к Sabre Profiles 5                                                        |
| Доступ из классического интерфейса рабочего пространства Sabre Red Workspace . 5 |
| Доступ из графического интерфейса рабочего пространства Sabre Red Workspace 5    |
| Создание шаблонов                                                                |
| Общие сведения 6                                                                 |
| Создание шаблона 6                                                               |
| Добавление предметных областей7                                                  |
| связанные профили (дополнительно)9                                               |
| Расширенные форматы Sabre (дополнительно) 10                                     |
| Компоненты PNR                                                                   |
| Предварительный просмотр шаблона15                                               |
| Клонирование, редактирование и удаление шаблонов 17                              |
| Общие сведения 17                                                                |
| Поиск шаблона                                                                    |
| Клонирование и редактирование шаблона18                                          |
| Переименование шаблона 20                                                        |
| Удаление шаблона                                                                 |
| Роли и разрешения                                                                |
| Общие сведения                                                                   |
| Роль/определение                                                                 |
| Доступ к функциям администрирования ролей 23                                     |
| Доступ к инструменту управления ролями 25                                        |
| Назначение роли отдельному агенту                                                |
| Назначение роли нескольким агентам                                               |
| Помощь и справка                                                                 |

| Приложение                                                               | 9 |
|--------------------------------------------------------------------------|---|
| Терминология                                                             | 0 |
| Реляционная база данных 3                                                | 0 |
| Групповые символы                                                        | 0 |
| Типы профилей                                                            | 0 |
| Предметные области, элементы данных и группы 3                           | 0 |
| Компоненты PNR                                                           | 1 |
| Связанные профили 3                                                      | 1 |
| Индекс профиля                                                           | 1 |
| Использование форматов Sabre                                             | 2 |
| Общие сведения 3                                                         | 2 |
| Существующие форматы Star, доступные в инструменте Sabre Profiles 3      | 2 |
| Новые форматы Sabre Profiles                                             | 3 |
| Команды профилей клиентов Stars, которые больше не являются доступными 3 | 4 |

## Версия 3.3 (Июнь 2013)

© 2013 Sabre Inc. Все права сохранены.

Данная документация является конфиденциальной интеллектуальной собственностью компании Sabre Inc. Любое несанкционированное применение, воспроизведение, использование для создания собственных продуктов или демонстрация этой документации или программного обеспечения, представленного в документации, без письменного разрешения компании Sabre Inc. строго запрещены.

Название Sabre, Sabre Profiles и логотип Sabre являются товарными знаками или знаками обслуживания компании Sabre Inc. Все прочие товарные знаки, знаки обслуживания и торговые марки являются собственностью их владельцев. *Sabre<sup>®</sup> Profiles* представляет собой настраиваемое, ориентированное на пользователя решение для работы с профилями, которое расширяет возможности управления и использования корпоративной информации, информации о клиенте, поставщике услуг и агентстве.

Благодаря усовершенствованию процедуры создания и управления критически важной коммерческой информацией инструмент *Sabre Profiles* стал идеальным приложением для управления профилями для администраторов агентств, агентов и организаторов туров.

Полностью отвечая запросам клиентов Sabre Connected<sup>SM</sup>, инструмент Sabre Profiles не только заменяет, но и во много раз **превосходит** возможности текущего инструмента для работы с профилями клиентов Stars, и доступен без дополнительной оплаты при использовании вместе с рабочим пространством Sabre<sup>®</sup> Red<sup>TM</sup> Workspace.

## Цели

По окончании данного курса вы сможете:

- Выполнять вход в инструмент Sabre Profiles
- Отображать и редактировать существующие шаблоны
- Пользоваться определениями и функциями предметных полей профилей и элементами данных
- Пользоваться функциями шаблона
- Создавать шаблоны
- Использовать функции связанных профилей
- Создавать связанные профили
- Использовать функции расширенных форматов Sabre
- Создавать расширенные форматы Sabre
- Использовать функции компонентов PNR
- Создавать компоненты PNR
- Пользоваться справкой по системе для получения дополнительной информации

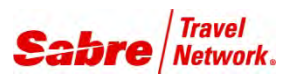

# Доступ к Sabre Profiles

Краткое руководство по Sabre Profiles

## ДОСТУП ИЗ КЛАССИЧЕСКОГО ИНТЕРФЕЙСА РАБОЧЕЙ ОБЛАСТИ SABRE RED Workspace

Для получения доступа к функциям поиска, отображения и копирования в PNR:

• Нажмите Sabre Profiles на боковой панели приложений Helper.

- или -

Введите N\* в консоли системы Sabre.

**Примечание.** Инструмент Sabre Profiles не поддерживает все текущие форматы профилей клиентов Stars. См. справочную систему Format Finder<sup>SM</sup> для получения подробного списка системных команд Sabre, поддерживаемых инструментом Sabre Profiles.

| Избранное 🔹    | Инструменты 🔻           | Сообщество 🔹     | Администратор 🔹    |                          | sabre red         |
|----------------|-------------------------|------------------|--------------------|--------------------------|-------------------|
| Graphical View | 📓 Новая область Sabre 📘 | Целый 📃 Разделен | 💵 Sabre Profiles   | 5 6 📓 🛅 🔣 Red App Centre |                   |
| 🔳 Область А 🙁  | 🔳 Область В 🛛 🔳 Область | С 🔲 Область D    | 📓 Область Е 🛛 📓 Об | іласть F                 | приложения не     |
|                |                         |                  |                    |                          | & Point and Click |
|                |                         |                  |                    |                          | Sabre Profiles    |
|                |                         |                  |                    |                          | Ceрвисы PNR       |

Для получения доступа к функциям создания, редактирования и очистки профилей:

• Выберите инструмент Sabre Profiles на вкладке администратора.

- или -

• Введите NB в консоли системы Sabre.

## ДОСТУП ИЗ ГРАФИЧЕСКОГО ИНТЕРФЕЙСА РАБОЧЕГО ПРОСТРАНСТВА Sabre Red Workspace

Для получения доступа к функциям поиска, отображения и копирования в PNR:

Выберите "Профиль клиента" на вкладке "Начало" или "PNR".

| 🔳 Область А         | 🔳 Область В 👘 📱                         | 🔳 Область С 👘 📔          | 🛛 Область D   | 📕 Область Е | 06 🔳 | іласть F 🛛 🚺 | 🗖 Graphical View 🛛 |            |
|---------------------|-----------------------------------------|--------------------------|---------------|-------------|------|--------------|--------------------|------------|
| Начало              | АВИА                                    | гостиницы                | АВТОМОБИЛИ    | 1 PNR       |      | Очереди      |                    |            |
| F1                  | F2                                      | F3                       | F4            | F5          |      | F6           |                    |            |
| Создать<br>Shift+F1 | Создать новы<br>Начало:<br>О Новое брон | <b>ій</b><br>нирование 💿 | Профиль клиен | та          | PNR  |              | О Доступ для       | і филиалов |

Примечание. Доступ к функциям создания, редактирования и очистки осуществляется также, как из классического интерфейса.

## ДОПОЛНИТЕЛЬНЫЕ СПРАВОЧНЫЕ МАТЕРИАЛЫ

Дополнительные краткие руководства доступны на сайте <u>http://eservices.sabre.com/</u> в разделе Обучение. Дополнительную информацию можно также найти в справочной системе *Format Finder*<sup>SM</sup>. Используйте данные ключевые слова и форматы для выполнения поискового запроса:

Доступ кSabre Profiles

Доступ к Sabre Profiles: краткое руководство

©2012 Sabre Inc. Все права защищены. Sabre, Sabre Holdings и Sabre Travel Network являются товарными знаками и/или знаками обслуживания аффилированных компаний корпорации Sabre Holding Corporation. Все остальные товарные знаки, знаки обслуживания и торговые названия являются собственностью соответствующих компаний. 2.0

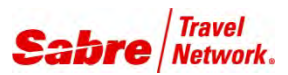

# Создание шаблонов

Краткое руководство по Sabre Profiles

## ОБЩИЕ СВЕДЕНИЯ

Шаблоны определяют, какие данные или элементы в базе данных будут доступны для просмотра пользователями вашего агентства перед созданием или редактированием профиля.

## СОЗДАНИЕ ШАБЛОНА

1. В инструменте Sabre<sup>®</sup> Profiles выберите Управление.

Примечание. Эта вкладка доступна только агентам с ролью Пользователь без ограничения доступа.

| Профили                                    | Управление                        | φοαπ                                                                                                    | или Sabre |
|--------------------------------------------|-----------------------------------|----------------------------------------------------------------------------------------------------|-----------|
| На странице администрат<br><u>Помощь</u> . | гора можно управлять шабл         | онами и управлять ролями, выбрав соответствующую ссылку ниже. При возникновении вопросов обращайтесь к разде | ≥лу       |
| Управление шаблона                         | ли                                |                                                                                                    |           |
| <u>Создание шаблонов</u> -                 | Создайте Шаблоны для опр          | ределения структуры профиля создаваемых новых профилей                                                       |           |
| <u>Редактирование или</u>                  | <u>удаление шаблонов</u> - Измен  | ение или удаление существующих шаблонов, расширенных форматов; ассоциации профиля и компоненты PNR           |           |
|                                            |                                   |                                                                                                    |           |
| Управление ролями                          |                                   |                                                                                                    |           |
| Администрирование р                        | <u>ролей доступа</u> - Назначение | и управление ролями ваших агентов для Профилей Sabre                                                         |           |

- 2. Нажмите ссылку Создание шаблонов.
- 3. В левой части экрана выберите Тип шаблона.

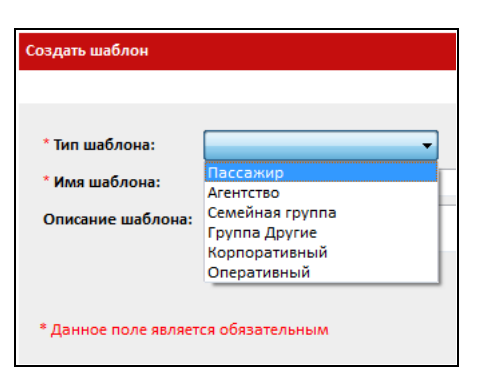

#### 4. Введите имя шаблона.

5. (дополнительно) По желанию введите краткое описание шаблона

| Профили               | Управле                 | ние            | Traveler                       | 7DQ2 | профили Sabre |
|-----------------------|-------------------------|----------------|--------------------------------|------|---------------|
| · · · ·               |                         |                |                                |      |               |
| создать шаолон        |                         |                |                                |      |               |
| * Тип шаблона:        | Пассажир                | Ŧ              |                                |      |               |
| • Имя шаблона:        | Traveler                |                |                                |      |               |
| Описание шаблона:     | Используйте этот шаблон | н, чтобы созда | ть все профили путешественника |      |               |
|                       |                         |                |                                |      |               |
| * Данное поле являето | я обязательным          |                |                                |      |               |
|                       |                         |                |                                |      |               |
|                       |                         |                | Оти                            | на   | Продолжить    |

#### 6. Нажмите Продолжить.

При нажатии кнопки Отмена на любом этапе процесса отобразится предупреждение:

- Нажмите Да, чтобы вернуться на экран "Управление".
- Нажмите Нет, чтобы вернуться к шаблону.

## ДОБАВЛЕНИЕ ПРЕДМЕТНЫХ ОБЛАСТЕЙ

Следующий экран содержит список всех предметных областей, доступных для добавления в шаблон выбранного типа. Области представлены в списке в порядке их ожидаемого использования.

- Имя шаблона и код РСС, в котором создается шаблон, отображаются в заголовке Sabre Profiles.
- 1. По умолчанию отображается первая предметная область. Нажмите нужную предметную область слева, чтобы отобразить ее.
  - Предметные области, содержащие стандартные форматы Sabre и автоматически копируемые в PNR, отображаются с применимым префиксом; например Контактная информация (9, PE¥), Адрес агентства (W-) и др.

| Информация о шаблоне:                 | Информация о пассажире (-) Данная область предназначена для ввода личной информации на одного |                |              |                        |  |
|---------------------------------------|-----------------------------------------------------------------------------------------------|----------------|--------------|------------------------|--|
| Информация о пассажире (-) 🔹 🕨        | пассажира, например, ФИО, дата рож                                                            | дения, инфо    | рмация о б   | езопасном полете и     |  |
| Примечания приоритета                 |                                                                                               | Обязательно дл | я заполнения | Дополнительные услуги. |  |
| <u>Контактная информация (9, PE¥)</u> |                                                                                               |                |              |                        |  |
| Адрес агентства (W-)                  | Имя пассажира (-)                                                                             |                |              |                        |  |
| Appec (5/, 5DL-, CC/)                 |                                                                                               |                |              |                        |  |
| Форма оплаты (5-*)                    | 🔲 Обращение                                                                                   | $\odot$        | $\odot$      |                        |  |
| HOMED SAKASHIKA (DK)                  | Фамилия                                                                                       | 0              | 0            |                        |  |
| Другие данные ои Рик (3, 3, 5#)       |                                                                                               | •              | 0            |                        |  |
| Политика путещ компании (СТР)         | Имя                                                                                           | ۲              | 0            |                        |  |
| Постоянный клиакомпании (FF)          | 🔽 Отчество                                                                                    | 0              | ۲            |                        |  |
| Предпочтения, ося к авиарейсам        | Мл., Ст., Шит.д.                                                                              | 0              | ٢            |                        |  |
| Предпочтительные гостиницы            |                                                                                               |                | 0            |                        |  |
| Предпочтительные поезда               | Предпочтительное имя                                                                          | 0              | 0            |                        |  |
| Предпочтительнобили напрокат          | 🥅 Предпочтительная фамилия                                                                    | $\odot$        | $\bigcirc$   |                        |  |
| Настройки SSR                         | Справочный номер имени                                                                        | 0              | ۲            |                        |  |
| Настройки OSI                         |                                                                                               |                |              |                        |  |
| Другие программы лояльности           | 14. A.                                                                                        |                |              |                        |  |
| Другая программа скидок               | информация о пассажире                                                                        |                |              |                        |  |
| Общая информация                      | 🖉 Лата пожления                                                                               |                |              |                        |  |
| Справочная информация                 |                                                                                               | ۲              | -            |                        |  |
| Информация о сотруднике               | Семейное положение                                                                            | $\odot$        | ۲            |                        |  |
|                                       | Пол                                                                                           | ۲              | 0            |                        |  |
| Связанные профили [0]                 | Возрастная группа                                                                             | 0              | ٢            |                        |  |
| Расширенные форматы Sabre [0]         |                                                                                               | č              | č            |                        |  |
| <u>Компонент(ы) PNR [0]</u>           | V Redress Number                                                                              | 0              | ۲            |                        |  |
| Предварительнсмотр шаблона            | Количество пассажиров                                                                         | $\bigcirc$     | ۲            |                        |  |
|                                       | 📝 Младенец (грудной ребенок)                                                                  | 0              | ۲            |                        |  |
|                                       | У Ребенок                                                                                     | 0              | ٢            |                        |  |
|                                       |                                                                                               |                |              |                        |  |
| Назад                                 |                                                                                               |                |              |                        |  |

## Элементы данных

Каждая предметная область содержит элементы данных, в которых можно хранить информацию из профилей. Некоторые из них можно копировать в PNR, а также доступны для просмотра и использования в расширенных форматах.

Например, в предметной области "Информация о пассажире":

- раздел "Имя пассажира" содержит элементы данных для имени пассажира, фамилии, отчества и т.д.;
- раздел "Информация о пассажире" содержит элементы данных для даты рождения пассажира, семейного положения, пола и т.д.
- 2. Нажмите необходимый элемент, чтобы включить его в шаблон.

Примечание. Используйте полосу прокрутки для просмотра всех доступных элементов данных, включенных в предметную область.

Sabre Profiles Продвинутые Функции Admin Руководство по обучению Страница 7

#### Обязательные/Дополнительно

С помощью этих полей можно выбрать данные, которые являются обязательными или дополнительными для каждого профиля.

Например, в профиле пассажира можно указать, что:

- "Фамилия" и "Имя" являются обязательными
- "Отчество" является необязательным
- "Справочный номер имени" является необязательным

В некоторых предметных областях допустимо использовать несколько экземпляров элементов данных.

Нажмите +Добавить, чтобы добавить еще один элемент, или нажмите -Удалить, чтобы удалить элемент

| Информация о шаблоне:<br>Информация о пассажире (-)<br>Примечания приоритета | Контактная информация (9, PE¥) Дан<br>профиля, например, номера телефон<br>для связи в экстренной ситуации. | іная обл<br>ов (9), а, | асть предназн<br>дреса электро | начена для ввода контактной информации из<br>чной почты (PE¥) и информация контактного лица |   |
|------------------------------------------------------------------------------|----------------------------------------------------------------------------------------------------|------------------------|--------------------------------|---------------------------------------------------------------------------------------------|---|
| Контактная инация (9, PE¥) >                                                 |                                                                                                    | Обязате <i>л</i>       | вно для заполнения             | Дополнительные услуги.                                                                      |   |
| Адрес (5/, 5DL-, CC/)<br>Форма оплаты (5-*)                                  | Номер телефона (9)                                                                                          | Частота с              | отображения: 1                 | <ul> <li>Добевить — Удалить</li> </ul>                                                      |   |
| <u>Номер заказчика (DK)</u><br>Другие данные ои PNR (3, 5, 5¥)               | 🗸 Тип                                                                                                    | ۲                      | 0                              |                                                                                             |   |
| Корпоративныйификатор (CID)                                                  | 📝 Полный телефонный номер                                                                                   | ۲                      | 0                              | Агентство                                                                                   |   |
| Политика путешкомпании (СГР)<br>Постоянный клиакомпании (FF)                 | 📗 Код города аэропорта                                                                                      | 0                      | 0                              | ыянес<br>Ячейка<br>Компания                                                                 | = |
| Предпочтения, ося к авиарейсам                                               | 🕅 Код страны                                                                                                | 0                      | $\bigcirc$                     | Экстренная ситуация                                                                         |   |
| Предпочтительные гостиницы<br>Предпочтительные поезда                        | 🥅 Междугородный код                                                                                         | 0                      | 0                              | Факсуфаксимильное сообщение<br>Второй дом<br>Дом                                            |   |
| Предпочтительнобили напрокат                                                 | 🔲 Номер телефона                                                                                            | $\bigcirc$             | 0                              | Мобильный<br>Пейджер                                                                        |   |
| Настройки SSR                                                                | 🕅 Добавочный номер                                                                                          | 0                      | $\odot$                        | Неизвестно                                                                                  |   |
| <u>Настройки OSI</u><br><u>Другие программы лояльности</u>                   | 📝 Включить метку типа телефона (-B, -H, -F) в PNR?                                                          | 0                      | ۲                              | <b>↑</b>                                                                                    |   |
| Другая программа скидок                                                      | 🔲 Примечание к телефону                                                                                     | 0                      | 0                              |                                                                                             |   |
| <u>Общая информация</u><br>Справочная информация                             | 🕅 Тип устройства                                                                                            | O                      | O                              |                                                                                             |   |
| Информация о сотруднике                                                      | Примечание к контакту                                                                                       | $\bigcirc$             | $\bigcirc$                     |                                                                                             |   |
| <u>Родственник</u>                                                           | 🔲 Цель                                                                                                    | Ô                      | 0                              |                                                                                             |   |

• Некоторые предметные области также содержат раскрывающийся список, из которого можно выбрать тип элемента. Тип, заданный в шаблоне, автоматически выбирается в профиле.

## Частота отображения

В этом поле можно выбрать, сколько раз элемент будет добавлен в профиль. Например, вместо того, чтобы четыре раза нажимать кнопку +Добавить для добавления четырех номеров телефона, можно выбрать число **4** в поле **Частота отображения**, и при создании профиля шаблон будет содержать четыре номера телефона.

| Номер телефона (9)        | Частота о | тображения: 🚺 |   |
|---------------------------|-----------|---------------|---|
| 🔽 Тип                     | ۲         | © 3           | H |
| 🕼 Полный телефонный номер | ۲         | © 5           |   |
| 🔲 Код города аэропорта    | 0         | 0 7           |   |
| 🔲 Код страны              | 0         | © 9<br>10     | 6 |

### Важное примечание: Форма оплаты

При создании формы оплаты Тип использования <u>ДОЛЖЕН быть указан как Авиакомпания</u>, иначе форма оплаты не будет скопирована в PNR.

#### Предметная область "Другие данные о перемещении PNR"

Используйте эту предметную область для ввода других форматов *Sabre*, **не** имеющих собственных предметных областей. Например, для комментариев к счету-фактуре, комментариев по маршруту, исторических примечаний, UDID и т.д. Сюда **нельзя** вводить стандартные форматы, такие как поле имени, номера кредитных карт, номера телефонов и т.д.; эти элементы необходимо вводить в соответствующие предметные области.

- Допускается наличие до 200 элементов определенной предметной области, длина каждого из которых ограничена 64 символами.
- Использовать можно только стандартные буквы и цифры, а также символы Sabre.
- 3. По завершении работы со всеми необходимыми предметными областями нажмите кнопку Продолжить.

|                           | Обязитель | но для заполнения | Дополнительные услуги. |
|---------------------------|-----------|-------------------|------------------------|
| Имя пассажира (-)         |           |                   |                        |
| Обращение                 |           | 0                 |                        |
| Фаннона                   |           |                   |                        |
| W MARK                    |           | 0                 |                        |
| 2 Cruscrito               | 10        |                   |                        |
| V Ma_CT_HI & TH           |           |                   |                        |
| Предпонтительное има      |           |                   |                        |
| Предпонтительные фамилия  |           | 0                 |                        |
| 🖉 Справочный номер никони | 10        |                   |                        |

### СВЯЗАННЫЕ ПРОФИЛИ (ДОПОЛНИТЕЛЬНО)

Связанные профили позволяют ассоциировать профили друг с другом для копирования данных в PNR. С помощью этой функции можно создать связь по умолчанию для любого профиля, созданного на основе указанного шаблона, а также задать порядок копирования профилей в PNR с целью экономии времени при создании профиля.

1. В окне выбора действия нажмите Связанные профили.

| Связанные профили - это система, которая позволяет связывать профили. Профили можно связывать для копирования данных из<br>профиля в PNR с помощью однократного запроса. Профили также могут быть связаны для предоставления справочной информации.<br>Профили можно связывать на уровне шаблона, с помощью которого можно создавать профили с возможностью автоматического<br>связывания. Это избавит от необходимости связывать профиль несколько раз с несколькими другими профилями. |  |  |  |  |  |  |
|----------------------------------------------------------------------------------------------------|--|--|--|--|--|--|
| Добавить Связанные профили к текущему шаблону?                                                                                                    |  |  |  |  |  |  |
|                                                                                                    |  |  |  |  |  |  |
| Пропустить этот шаг Связанные профили                                                                                                    |  |  |  |  |  |  |

**Примечание.** Если вы не хотите связывать профили, нажмите **Пропустить этот шаг** для перехода к расширенным форматам *Sabre*.

Связанные профили можно добавлять на уровне шаблона или профиля.

- При добавлении связанных профилей на уровне шаблона связи применяются ко всем профилям, созданным на основе этого шаблона.
- При добавлении связанных профилей на уровне профиля связи применяются только к этому конкретному профилю.

Профили можно связывать с другими профилями, соблюдая следующую иерархию:

- Профили пассажиров можно связывать с профилями пассажира (TVL), агентства (AGY), корпоративными (CRP), групповыми (GRP) и оперативными профилями (OPX)
- Корпоративные профили можно связывать с корпоративными (CRP), групповыми (GRP), оперативными (OPX) профилями и профилями агентства (AGY)
- Оперативные профили можно связывать с оперативными (OPX), корпоративными (CRP), групповыми (GRP) профилями и профилями агентства (AGY)
- Профили агентства можно связывать с профилями агентства (AGY), групповыми (GRP) и операционными (OPX) профилями
- Групповые профили можно связывать с профилями пассажиров (TVL), агентства (AGY), корпоративными (CRP) и оперативными (OPX) профилями

Примечание. Эта иерархия применима к шаблонам, профилям, компонентам PNR и т.д.

2. Выберите для поиска тип профиля, введите имя профиля и нажмите клавишу Enter или кнопку Поиск профилей в левой нижней части экрана.

| Тип профиля:                 | Имя профиля      | Описание | Тип | PCC  | Выведены результаты от 1 до 9 |
|------------------------------|------------------|----------|-----|------|-------------------------------|
| Любое 👻                      | Rusenko Darva    |          | TVL | 7DQ2 | 🔲 Связанный профиль           |
| * Имя профиля:               | Rusenko Dmitri   |          | TVL | 7DQ2 | 🔲 Связанный профиль           |
| rus*                         | Rusenko Family   |          | GRP | 7DQ2 | 🔲 Связанный профиль           |
| Е Больше возможностей поиска | Rusenko Katerina |          | TVL | 7DQ2 | 🔲 Связанный профиль           |
|                              | Rusenko Metals   |          | CRP | 7DQ2 | 🔲 Связанный профиль           |
|                              | Russia Travel    |          | AGY | 7DQ2 | 🔲 Связанный профиль           |

3. Установите флажки для профилей, которые необходимо связать, и нажмите Продолжить.

На экране отобразится список связанных профилей.

| Связанные профили                                                                     |               |                                  |
|---------------------------------------------------------------------------------------|---------------|----------------------------------|
| Перечисленные ниже профили связаны с текущим шаблоном. Чтобы свя<br>"Добавить новый". | зать с другим | профилем, нажмите добавить новый |
| Имя профиля                                                                           | Тип           | Действия                         |
| <u>Russia Travel</u>                                                                  | AGY           | Удалить                          |

- Чтобы связать дополнительные профили, нажмите Добавить новый и повторите предыдущий шаг.
- 4. Нажмите Продолжить.

## РАСШИРЕННЫЕ ФОРМАТЫ SABRE (ДОПОЛНИТЕЛЬНО)

Для других элементов данных может потребоваться создание расширенного формата в зависимости от типа ведения дел, используемого в вашем агентстве, чтобы их можно было копировать или перемещать из профиля в запись PNR. Данный шаг является **дополнительным**.

- При создании расширенных форматов в **шаблоне** эти форматы применяются ко всем профилям, созданным на основе этого шаблона.
  - Например, при добавлении формата UDID для всех пассажиров определенной компании этот формат добавляется во все профили пассажиров, созданные на основе данного шаблона.
- 1. В окне выбора действия нажмите Создать формат или Пропустить этот шаг для перехода к PNR компонентам PNR.

| Расширенные форматы Sabre позволяют создавать пользовательские форматы, которые в свою очередь позволяют вставлять поля<br>профиля в качестве переменных, или запрашивать ввод некоторых данных пользователем. Расширенные форматы Sabre можно<br>добавить к компонентам PNR для возможности их копирования в PNR. |                                                  |  |  |  |
|----------------------------------------------------------------------------------------------------|--------------------------------------------------|--|--|--|
|                                                                                                    | Создать расширенные форматы для данного шаблона? |  |  |  |
| 1                                                                                                    | Пропустить этот шаг Создать формат               |  |  |  |

На экране форматов представлены пять разделов (ниже приведены образцы и описания по каждому разделу). В окне инструмента **нажмите каждое поле или раскрывающееся меню, чтобы просмотреть их содержимое**. Обязательные поля помечены звездочкой (\*)

- Введите метку формата легко определяемое описание создаваемого формата.
- **Тип формата** раскрывающийся список, содержащий все префиксы форматов системы Sabre, введенные в PNR через Sabre Profiles.
  - Если для формата, который вы хотите использовать, не отображается идентификационное поле или код, то его невозможно добавить к профилю. Например, к профилю можно добавить только 1 поле имени, следовательно, дефис (-), который используется для ввода имен пассажиров в запись PNR, не отображается в раскрывающемся списке.
- Дополнительный квалификатор формата список дополнительных квалификаторов для выбранных типов форматов, для которых они требуются. Например, поле комментариев может содержать комментарии по маршруту, комментарии к форме оплаты, комментарии к буквенному обозначению и т.д. Для некоторых типов форматов, таких как формат отправителя, дополнительные квалификаторы не требуются, и поэтому у них отсутствует данный параметр.
- Мастер создания форматов раскрывающийся список типов элементов, которые используются для создания форматов (подробнее на следующей странице).
- Область предварительного просмотра результата отображение формата в том виде, в котором он был создан.
- 2. Введите имя формата в раздел Введите метку формата.

| *Формат имени: |  |
|----------------|--|
| Полученный От  |  |
|                |  |

 Для данной метки можно использовать системные символы Sabre.

Создание шаблонов: краткое руководство по Sabre Profiles

 Нажмите Тип формата и выберите тип формата в раскрывающемся списке.

| * Тип формата:                                            |
|-----------------------------------------------------------|
| Получено (6)                                              |
| Общая информация - Все авиакомпании (3)                   |
| Общая информация - АА (4)                                 |
| Комментарии (5)                                           |
| Получено (б)                                              |
| Оформление билетов (7)                                    |
| Телефон (9)                                               |
| Подтверждения адреса для отправки по кредитной карте (СС) |
| Номер заказчика (DK)                                      |
| Постоянный клиент авиакомпании (FF)                       |
| Постановка в очередь GetThere (FNBTS)                     |
| Электронный адрес (PE¥)                                   |
| Сортировка очереди (QSORT)                                |
| Адрес агентства (W-)                                      |
|                                                           |

-

Дополнительный квалификатор формата:

(O¥) Комментарий к буквенному обозначению (P¥) Комментарий к буквенному обозначению

(Q¥) Комментарий к буквенному обозначению

(R¥) Комментарий к буквенному обозначению (S¥) Комментарий к буквенному обозначению (T¥) Комментарий к буквенному обозначению

(U¥) Комментарий к буквенному обозначению (V¥) Комментарий к буквенному обозначению

(W¥) Комментарий к буквенному обозначению (X¥) Комментарий к буквенному обозначению (Y¥) Комментарий к буквенному обозначению (Z¥) Комментарий к буквенному обозначению

(C-CORP) Комментарий корпоративного идентификатора

(\*) Комментарий к справочному имени счета-фактуры

(/) Адрес клиента

(DL-) Адрес доставки (-) Комментарий к форме оплаты (Q-) Комментарий к очереди (HR-) Скрытый комментарий (H-) Исторический комментарий (.) Комментарии по счету-фактуре (У) Комментарий к маршурту

- При необходимости выберите соответствующий Дополнительный квалификатор формата в раскрывающемся списке.
  - Варианты отображаются в алфавитном порядке, начиная с комментариев к буквенному обозначению и продолжая комментариями других типов, такими как адрес доставки (DL-), комментарии о форме оплаты и т.д.
  - Используйте полосу прокрутки для просмотра всех вариантов.

## 5. Выберите подходящий вариант в раскрывающемся меню **Мастер** создания форматов.

**Примечание.** Для некоторых форматов **не** требуется вводить дополнительные данные в раздел мастера создания форматов, например для запросов инвалидного кресла.

#### Добавить закрепленный текст

Символ или набор символов, которые будут постоянно отображаться в формате. Введите цепочку символов в соответствующее поле.

- Например, введите следующий комментарий: Клиент предпочитает получать текстовые сообщения на испанском.
- Также можно ввести такие символы Sabre, как двойной крест (¥), конечный элемент (§), символ изменения (¤).
  - Например, введите §Печатать маршрутный лист на испанском, чтобы добавить дополнительный комментарий для уведомления агента об этом требовании.

#### Включить поле профиля

Данные профиля, которые будут включены в формат. Выберите нужное поле с данными из раскрывающегося меню.

 Например, имя или фамилию пассажира, номер телефона и т.д.

### Мастер создания форматов:

Добавить Закрепленный текст Включить поле профиля Запрос на ввод данных пользователем

#### Запрос на ввод данных пользователем

Данные, которые необходимо ввести при перемещении формата в запись PNR. Введите текст, который будет запрашивать ввод необходимых данных.

> Например, чтобы вывести запрос на ввод имени абонента в поле отправителя, введите текст введите имя абонента.

6. Для создания формата введите необходимые данные и/или текст в поле справа от мастера создания форматов

| Мастер создания форматов:   |                                               | 🕂 Добавить           |
|-----------------------------|-----------------------------------------------|----------------------|
| Запрос на ввод данных пол 🔻 | Войдите в имя человека, просящего путешествие | 🕂 Вставить 📼 Удалить |

- Нажмите +Добавить, чтобы добавить в создаваемый формат дополнительные поля и/или данные.
- Нажмите +Вставить, чтобы вставить одну строку выше или нажмите -Удалить, чтобы удалить строку.
- Повторите эти шаги, пока не будут добавлены все необходимые элементы.

**Примечание.** При вводе закрепленного текста он отображается на экране заглавными буквами независимо от того, нажата клавиша Caps Lock или нет.

 Проверьте правильность формата, просмотрев данные в области предварительного просмотра.

Предварительный просмотр формата: 6<Войдите в имя человека, просящего путешествие>

8. Нажмите Продолжить, чтобы сохранить формат:

| 🚾 Информац | ия                                                   | × |
|------------|------------------------------------------------------|---|
| A          | Информация                                           |   |
|            | Создать другой формат или перейти к списку форматов? |   |
|            |                                                      |   |
|            | Создать другой Отобразить список                     | - |

- Затем нажмите кнопку Создать другой, чтобы создать дополнительные расширенные форматы;
- или нажмите Отобразить список для просмотра списка созданные расширенных форматов
- Метка формата и предварительный просмотр отображаются в столбце "Имя формата и просмотр". Тип формата отображается в столбце "Тип формата". Используйте полосу прокрутки, чтобы просмотреть все созданные расширенные форматы.

| Список расширенных форматов Sabre:                                        |                                    |                      |                                    |
|---------------------------------------------------------------------------|------------------------------------|----------------------|------------------------------------|
| Все расширенные форматы, созданные для даннс<br>нажмите "Добавить новый": | ого шаблона, перечислены ниже. Что | бы создать другой,   | Добавить новый                     |
| Формат Имя и просмотр                                                     | Тип формата                        | Порядок перемещени 🔻 | Действия                           |
| Полученный От<br>6<Войдите в имя человека, просящего путешествие>         | Получено (б)                       | 1 🔹                  | <u>Редактировани</u> <u>Удалит</u> |

- Используйте столбец Порядок перемещения PNR, чтобы расположить форматы в порядке, в котором их необходимо переместить в PNR
  - нажмите отображающуюся стрелку вверх/вниз, чтобы изменить порядок элементов
- Вы можете отредактировать или удалить каждый формат, нажав соответствующую ссылку справа.
- Нажмите Добавить новый, чтобы создать дополнительные форматы.

10. Нажмите Продолжить в правой нижней части экрана, чтобы перейти к разделу "Компоненты PNR".

Sabre Profiles Продвинутые Функции Admin Руководство по обучению Страница 12

#### КОМПОНЕНТЫ РNR

1. (дополнительно) Нажмите Создать компонент PNR, чтобы добавить компонент PNR в этот шаблон. Компоненты PNR позволяют выбирать информацию профиля, которая всегда будет перемещаться в PNR.

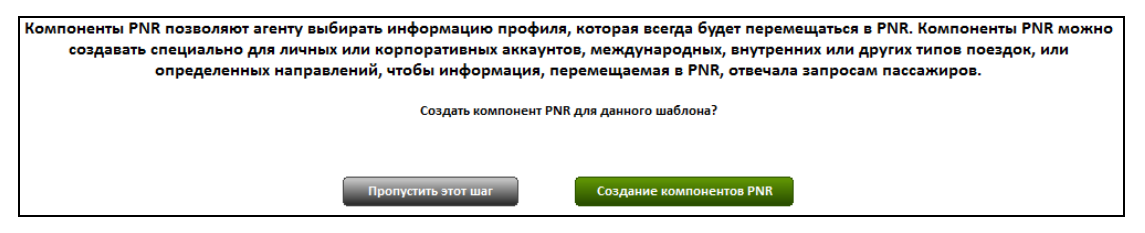

- Если вы не хотите создавать компонент PNR для данного шаблона, нажмите Пропустить этот шаг.
  - Когда компонент PNR не создан, система воспринимает все элементы данных в профиле как дополнительные и необязательные для перемещения строки и не скопирует их автоматически в PNR. При использовании формата перемещения вслепую (N\*PROFILENAME§NM) никакие данные этого профиля не будут скопированы в PNR.
- Введите имя данного компонента PNR и выберите элементы данных, которые должны всегда перемещаться в PNR при использовании данного компонента PNR. Также можно нажать Выделить все, чтобы включить в компонент PNR все элементы данных.
  - Например, при использовании компонента PNR "Бизнес" можно выбрать рабочий телефон пассажира, адрес электронной почты, справочный номер клиента и форму оплаты. Можно отменить выбор личного адреса электронной почты или домашнего адреса пассажира, так как они применяются только к личным и туристическим поездкам.

| * Название компонента PNR:      | бизнес                                   | Cделать данные компоненты PNR компонентами по умо. | лчанию  |
|---------------------------------|------------------------------------------|----------------------------------------------------|---------|
| Выделить все                    |                                          |                                                    |         |
| Имя пассажира (-)               |                                          |                                                    |         |
| -(фамилия)(суффикс)/(имя        | <u>)(отчество)*(справочный номер)</u>    |                                                    |         |
| Номер телефона (9)              |                                          |                                                    |         |
| 9(полный номер телефона)        | <u>-(метка типа телефона)</u>            |                                                    |         |
| 9(полный номер телефона)        | -(метка типа телефона)                   |                                                    |         |
| 9(полный номер телефона)        | <u>-(метка типа телефона)</u>            |                                                    |         |
| Адрес электронной почты (PE¥)   |                                          |                                                    |         |
| <u>PE¥(E-MAIL@ADDRESS)¥</u>     |                                          |                                                    |         |
| PE¥(E-MAIL@ADDRESS)¥            |                                          |                                                    |         |
| Адрес                           |                                          |                                                    |         |
| 5/(строка для адреса 1-4)§5/    | /(город), (штат или регион)¥(код страны) |                                                    |         |
| Данное поле является обязательн | ным.                                     |                                                    |         |
|                                 |                                          | Отмена                                             | Іродолж |

- Элементы данных отображаются в системном формате Sabre, который будет скопирован в PNR.
- Вы можете нажать любой из форматов Sabre для просмотра составляющих его элементов данных, также можно выбрать или отменить выбор отдельных элементов данных.
- Используйте полосу прокрутки для просмотра и выбора дополнительных элементов данных.

Sabre Profiles Продвинутые Функции Admin Руководство по обучению Страница 13

- В разделе "Связанные профили" (в нижней части экрана) можно выбрать порядок перемещения связанных профилей в PNR.
  - Вы можете выбрать, какой профиль будет перемещен первым, вторым, третьим и т.д. Наличие нескольких связанных профилей обеспечивает большую свободу действий.
  - При связывании профиля в списке выбора отображается имя компонента PNR по умолчанию.

| Связанные профили      |                                              |
|------------------------|----------------------------------------------|
| Имя профиля:           | Запросить копирование в PNR: Компоненты PNR: |
| ✓ <u>Russia Travel</u> | 1 • Agency •                                 |
| Текущий профиль        | : Запросить копирование в PNR:               |
| Traveler               | 2 🔻                                          |

**Примечание.** Если несколько профилей имеют одно и то же правило, профили копируются в следующем порядке в зависимости от типа:

1. Агентство 2. Корпоративный 3. Группа 4. Пассажир 5. Оперативный

**Примечание.** Если несколько профилей одного типа используют одно и то же правило, приложение определяет, какой профиль копировать первым.

## 3. Нажмите Продолжить.

- Нажмите Да или Нет.
- Система скопирует данные компонента PNR по умолчанию в запись PNR, если не будет указано другое.

Имя только что созданного компонента PNR отобразится в списке компонентов PNR.

| Все компоненты PNR для данного профиля перечислены ниже. Для создания дополнительных компонентов<br>PNR нажмите "Добавить новый". |            |                        | Добавить новый |
|----------------------------------------------------------------------------------------------------|------------|------------------------|----------------|
| Название компонента PNR:                                                                                                    | По умолч   | Действия               |                |
| бизнес                                                                                                    | ۲          | Редактирование Удалить |                |
| Досуг                                                                                                    | $\bigcirc$ | Редактирование Удалить |                |

- Чтобы создать дополнительные компоненты PNR, нажмите Добавить новый и повторите предыдущий шаг.
- Нажмите Редактирование, чтобы изменить компонент PNR.
- Нажмите Удалить, чтобы удалить компонент PNR.
- 4. Нажмите Продолжить.

## ПРЕДВАРИТЕЛЬНЫЙ ПРОСМОТР ШАБЛОНА

Откроется экран "Предварительный просмотр шаблона".

| Пассажир                                   |              |                |                        |  |
|--------------------------------------------|--------------|----------------|------------------------|--|
| Свернуть все                               |              |                |                        |  |
|                                            | Обязательно, | для заполнения | Дополнительные услуги. |  |
| 🖂 Информация о пассажире (-)               |              |                |                        |  |
| 🖃 Имя пассажира (-)                        |              |                |                        |  |
| Фамилия                                    | 0            |                |                        |  |
| Имя                                        | (6)          |                |                        |  |
| Отчество                                   | -01          | (@)            |                        |  |
| Мл., Ст., III и т.д.                       | 0.1          | ۲              |                        |  |
| Справочный номер имени                     | - 10         | (0)            |                        |  |
| <ul> <li>Информация о пассажире</li> </ul> |              |                |                        |  |
| Дата рождения                              | ()           |                |                        |  |
| Семейное положение                         |              | <b>(i)</b>     |                        |  |
| Пол                                        | 0            |                |                        |  |
| Возрастная группа                          |              | ۲              |                        |  |
| Redress Number                             | -0.          | ۲              |                        |  |
| Количество пассажиров                      | -12          | ۲              |                        |  |
| Ребенок                                    | -82          | ۲              |                        |  |
| Пожилой                                    | 10           | (1)            |                        |  |
| Связанные профили (1)                      |              |                |                        |  |

- Нажмите знак плюса (+) рядом с каждой предметной областью/разделом данных для просмотра информации.
- Используйте полосу прокрутки для просмотра всех предметных областей/элементов данных.
- Чтобы отредактировать данные, нажмите соответствующую предметную область в левой части экрана или нажмите Назад.
- 5. Нажмите Сохранить, чтобы завершить создание шаблона.
  - Система создаст шаблон и отобразит имя шаблона и номер идентификатора.

| Информация |                                        |
|------------|----------------------------------------|
| G          | Информация                             |
| •          | Шаблон Traveler успешно создан: 10660. |
|            | ок                                     |

6. Нажмите ОК, чтобы закончить и вернуться на экран "Управление".

## ДОПОЛНИТЕЛЬНЫЕ СПРАВОЧНЫЕ МАТЕРИАЛЫ

Дополнительные краткие руководства доступны на сайте <u>http://eservices.sabre.com/</u>, в разделе Обучение. Дополнительную информацию можно также найти в справочной системе *Format Finder*<sup>SM</sup>. Используйте данные ключевые слова для выполнения поискового запроса:

• Создание шаблонов

Создание шаблонов: краткое руководство по Sabre Profiles

©2013 Sabre Inc. Все права защищены. Sabre, Sabre Holdings и Sabre Travel Network являются товарными знаками и/или знаками обслуживания аффилированных компаний корпорации Sabre Holding Corporation. Все остальные товарные знаки, знаки обслуживания и торговые названия являются собственностью соответствующих компаний. 2.0

# Клонирование, редактирование и удаление шаблонов

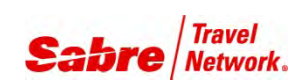

Краткое руководство по Sabre Profiles

## ОБЩИЕ СВЕДЕНИЯ

Иногда возникает необходимость использовать в одном шаблоне предметные области или элементы данных из другого шаблона с внесением небольших изменений. Чтобы не создавать новый шаблон, вы можете просто клонировать уже существующий.

Кроме того, после завершения создания шаблона в него можно добавить или удалить какие-то данные. Это можно сделать с помощью функции редактирования шаблона.

## ПОИСК ШАБЛОНА

1. После входа в Sabre<sup>®</sup> Profiles, выберите Управление.

Примечание. Эту вкладку видят только агенты с ролью Пользователь без ограничения доступа.

| Профили                                                   | Управление                                                    | профили Sabre                                                                                                    |
|-----------------------------------------------------------|---------------------------------------------------------------|----------------------------------------------------------------------------------------------------|
| На странице администрат<br><u>Помощь</u> .                | ора можно управлять шабл                                      | онами и управлять ролями, выбрав соответствующую ссылку ниже. При возникновении вопросов обращайтесь к разделу                                                |
| Управление шаблонам                                       | и                                                             |                                                                                                    |
| <u>Создание шаблонов</u> -<br><u>Редактирование или у</u> | Создайте Шаблоны для опр<br>и <u>даление шаблонов</u> - Измен | ределения структуры профиля создаваемых новых профилей<br>иение или удаление существующих шаблонов, расширенных форматов; ассоциации профиля и компоненты PNR |
| Управление ролями                                         |                                                               |                                                                                                    |
| <u>Администрирование р</u>                                | <u>олей доступа</u> - Назначение                              | и управление ролями ваших агентов для Профилей Sabre                                                                                                    |

- 2. Нажмите Редактирование или удаление шаблонов.
- 3. (дополнительно) Выберите код РСС и тип шаблона из раскрывающихся списков.
- 4. Введите **имя шаблона**, который вы хотите клонировать, редактировать или удалить. Вы также можете ввести звездочку (\*), чтобы искать по всем шаблонам.

| Профили                                | Управление     |             |          |     |     | профили Sabri |
|----------------------------------------|----------------|-------------|----------|-----|-----|---------------|
| Искать в:<br>Текущий РСС               | PCC            | Имя шаблона | Описание | Тип | PCC |               |
| ил шаолона:<br>Любое<br>* Имя шаблона: | •              |             |          |     |     |               |
| * Данное поле является обя             | вательным.     |             |          |     |     |               |
| OUNCINIBIIONCK                         | ПОИСК ШАБЛОНОВ |             |          |     |     | Отмена        |

Sabre Profiles Продвинутые Функции Admin Руководство по обучению Страница 17

5. Нажмите Поиск шаблонов.

## КЛОНИРОВАНИЕ И РЕДАКТИРОВАНИЕ ШАБЛОНА

Выполните шаги 1 -5 раздела "Поиск шаблона".

6. Отобразится список доступных шаблонов. Нажмите **Редактирование** рядом с шаблоном, если хотите отредактировать или клонировать его.

| Профили                  | Управление |                         |                                                 |     |      | профили Sabre                 |
|--------------------------|------------|-------------------------|-------------------------------------------------|-----|------|-------------------------------|
| Искать в:<br>Текущий РСС | PCC        | Имя шаблона<br>Traveler | Описание                                        | Тип | PCC  | Выведены результаты от 1 до 1 |
| Тип шаблона:<br>Любое    | •          |                         | nenonistynie stor indonion, hoosi eosigario dee |     | 1002 |                               |
| Traveler                 |            |                         |                                                 |     |      |                               |

- 7. Отобразится шаблон. Выберите предметные области/элементы данных, которые необходимо изменить.
- 8. Выполните необходимые изменения и нажмите Продолжить.
- Нажмите на нужную предметную область/элемент данных в левой части экрана, чтобы отредактировать этот элемент.
   Например, нажмите раздел "Контактная информация", чтобы отредактировать телефон или адрес электронной почты, или же раздел "Связанные профили", чтобы отредактировать ассоциации профиля.

| Информация о шаблоне:                            | Информация о пассажире (-) Данна<br>пассажира например ФИО, пата ро | ая область | опредназначена<br>информация обе | для ввода личной       |
|--------------------------------------------------|---------------------------------------------------------------------|------------|----------------------------------|------------------------|
| Информация о пассажире (-) Примечания приоритета | Пассажира, например, чио, дата ре                                   | облата     | пнформация о ос                  |                        |
| Контактная информация (9, PE¥)                   |                                                                     | Ousare/    | вно для заполнения               | дополнительные услуги. |
| Адрес агентства (W-)                             |                                                                     |            |                                  |                        |
| <u>Адрес (5/, 5DL-, CC/)</u>                     | ими пассажира (-)                                                   |            |                                  |                        |
| Форма оплаты (5-*)                               | Обращение                                                           | 0          | 0                                |                        |
| Номер заказчика (DK)                             |                                                                     |            | -                                |                        |
| <u>Другие данные ои PNR (3, 5, 5¥)</u>           | Фамилия                                                             |            |                                  |                        |
| Корпоративныйификатор (CID)                      | Имя                                                                 | ۲          | $\bigcirc$                       |                        |
| Политика путешкомпании (СГР)                     | 🔽 Отчество                                                          | 0          | ۲                                |                        |
| Предпочтения, ося к авиарейсам                   | 🕅 Ма Ст Шита                                                        | 0          | ۲                                |                        |
| Предпочтительные гостиницы                       |                                                                     |            |                                  |                        |
| Предпочтительные поезда                          | Предпочтительное имя                                                | 0          | 0                                |                        |
| Предпочтительнобили напрокат                     | 📃 Предпочтительная фамилия                                          | 0          | $\bigcirc$                       |                        |
| Настройки SSR                                    | 👽 Справочный номер имени                                            | 0          | ۲                                |                        |
| Настройки OSI                                    |                                                                     |            |                                  |                        |
| Другие программы лояльности                      |                                                                     |            |                                  |                        |
| Другая программа скидок                          | информация о пассажире                                              |            |                                  |                        |
|                                                  | 🗸 Лата рождения                                                     | ۲          |                                  |                        |
| Справочная информация                            |                                                                     |            | ő                                |                        |
| Родственник                                      | Семейное положение                                                  | 0          | ۲                                |                        |
|                                                  | 🕡 Пол                                                               | ۲          | $\bigcirc$                       |                        |
| Связанные профили [0]                            | 👽 Возрастная группа                                                 | 0          | ۲                                |                        |
| Расширенные форматы Sabre [0]                    | Redross Number                                                      |            |                                  |                        |
| KOMITOHEHT(LI) PNR [0]                           | Redress Number                                                      |            | •                                |                        |
| предварительнсмотр шаблона                       | 📝 Количество пассажиров                                             | 0          | ۲                                |                        |
|                                                  | 📝 Младенец (грудной ребенок)                                        | 0          | ۲                                |                        |
|                                                  | 🗸 Ребенок                                                           | 0          | ٢                                |                        |
|                                                  |                                                                     |            |                                  |                        |
| Назад                                            |                                                                     |            |                                  |                        |

Sabre Profiles Продвинутые Функции Admin Руководство по обучению Страница 18

9. Отобразится экран компонентов PNR. Не забудьте отредактировать компоненты PNR так, чтобы они отражали любые изменения, внесенные в предметные области/элементы данных, или сведения об удалении элементов.

| Переименовать шаблон                   | Редактировать данный комп          | IOHEHT PNR                             |                                                          |   |
|----------------------------------------|------------------------------------|----------------------------------------|----------------------------------------------------------|---|
| Информация о шаблоне:                  | * Название компонента PNR:         | hunuar                                 | Соерать данные компоненты PNR компонентами по умодианию. | • |
| <u>Информация о пассажире (-)</u>      |                                    | onshec                                 |                                                          |   |
| Примечания приоритета                  | Выделить все                       |                                        |                                                          |   |
| <u>Контактная иция (9, PE¥)</u>        |                                    |                                        |                                                          |   |
| Адрес агентства (W-)                   | Имя пассажира (-)                  |                                        |                                                          |   |
| <u>Adpec (5/, 5DL-, CC/)</u>           | -(фамилия)(суффикс)/(имя)(         | (отчество)*(справочный номер)          |                                                          |   |
| <u>Форма оплаты (5-*)</u>              |                                    |                                        |                                                          |   |
| Номер заказчика (DK)                   |                                    |                                        |                                                          |   |
| <u>Другие данные ои PNR (3, 5, 5¥)</u> | Номер телефона (9)                 |                                        | 1                                                        | e |
| Корпоративныйификатор (CID)            |                                    |                                        |                                                          |   |
| Политика путешкомпании (СТР)           | в эполный номер телефонал-         | (метка типа телефона)                  |                                                          |   |
| <u>Постоянный компании (FF)</u>        |                                    |                                        |                                                          |   |
| Предпочтения, ося к авиарейсам         | 9(полный номер телефона)-          | (метка типа телефона)                  |                                                          |   |
| Предпочтительные гостиницы             |                                    |                                        |                                                          |   |
| Предпочтительные поезда                | 🖉 9(полный номер телефона)-        |                                        |                                                          |   |
| Предпочтительнобили напрокат           | ва эполный номер телефонор         |                                        |                                                          |   |
| <u>Настройки SSR</u>                   |                                    |                                        |                                                          |   |
| Настройки OSI                          | Адрес электронной почты (PE¥)      |                                        |                                                          |   |
| Другие программы лояльности            |                                    |                                        |                                                          |   |
| Другая программа скидок                | PE¥(E-MAIL@ADDRESS)¥               |                                        |                                                          |   |
| Общая информация                       |                                    |                                        |                                                          |   |
| Справочная информация                  | PE¥(E-MAIL@ADDRESS)¥               |                                        |                                                          |   |
| Информация о сотруднике                |                                    |                                        |                                                          |   |
| <u>Родственник</u>                     | -                                  |                                        |                                                          |   |
| Связанные профили [1]                  | Адрес                              |                                        |                                                          |   |
| Расширенные форматы Sabre [1]          | 5/(строка для адреса 1-4)§5/(      | город). (штат или регион)¥(код страны) |                                                          |   |
| <u>Компонент(ы) PNR [2]</u>            | 27 CTPORG MIN OMPCCO & 1787        | TOPOD, (WHAT WITH PERMOTITING CIPATION |                                                          |   |
| Предварительнсмотр шаблона             |                                    |                                        |                                                          | - |
|                                        | * Данное поле является обязательнь | siM.                                   |                                                          |   |
| Назад                                  |                                    |                                        | Отмена Продолжить                                        |   |

## 10. Отобразится список компонентов PNR. Нажмите Продолжить.

| азвание компонента PNR: | По умо | л Действия        |          |
|-------------------------|--------|-------------------|----------|
| ізнес                   | ۲      | Редактирование Уд | алить    |
| эсуг                    | 0      | Редактирование Уд | алить    |
|                         |        |                   |          |
|                         |        |                   |          |
|                         |        | 07                | продолжи |

- 11. Нажмите Сохранить, чтобы сохранить внесенные изменения.
- 12. Нажмите ОК, чтобы завершить процесс редактирования.

Sabre Profiles Продвинутые Функции Admin Руководство по обучению Страница 19

Чтобы завершить процесс клонирования:

- 11. Нажмите **Сохранить как**, чтобы сохранить внесенные изменения.
- 12. Введите новое имя шаблона в указанном поле и нажмите Сохранить.
- Если вы попытаетесь сохранить шаблон под тем же именем, отобразится предупреждающее сообщение.
  - Нажмите **ОК**, чтобы вернуться к окну "Копировать шаблон как..." и введите новое имя.
- 13. Нажмите ОК, чтобы завершить процесс клонирования.

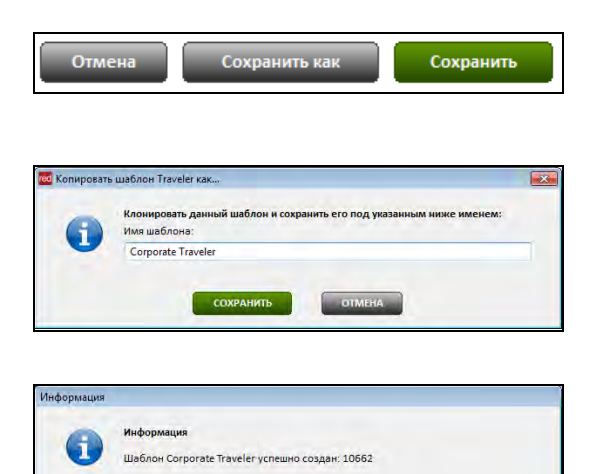

ОК

## ПЕРЕИМЕНОВАНИЕ ШАБЛОНА

Выполните шаги 1 -6 раздела "Редактирование шаблона".

7. Отобразится шаблон. Нажмите Переименовать шаблон в левой части экрана.

| Переименовать шаблон                   | Информация о пассажире (-) Д | цанная область і<br>та рождения, ин | предназначена    | а для ввода личной<br>езопасном полете и |
|----------------------------------------|------------------------------|-------------------------------------|------------------|------------------------------------------|
| Информацияссажире (-)                  | иссалира, наприлер, тис, да  | Обязательн                          | ю для заполнения | Дополнительные услуги.                   |
| Примечания приоритета                  |                              |                                     |                  |                                          |
| Контактная иция (9, PE¥)               | Имя пассажира (-)            |                                     |                  |                                          |
| Адрес агентства (W-)                   |                              |                                     |                  |                                          |
| <u>Адрес (5/, 5DL-, CC/)</u>           | 🔲 Обращение                  | $\bigcirc$                          | 0                |                                          |
| <u>Форма оплаты (5-*)</u>              | 📝 Фамилия                    | ۲                                   | 0                |                                          |
| Номер заказчика (DK)                   | VM8                          | ۲                                   | 0                |                                          |
| <u>Другие данные ои PNR (3, 5, 5¥)</u> |                              | ~                                   | Č                |                                          |
| Корпоративныйификатор (CID)            | ☑ Отчество                   | 0                                   | ۲                |                                          |
| Политика путешкомпании (СТР)           | 📝 Мл., Ст., III и т.д.       | $\odot$                             | ۲                |                                          |
| постоянныи компании (FF)               | 🔲 Предпочтительное имя       |                                     | 0                |                                          |
| Предпочтения, ося к авиареисам         |                              |                                     |                  |                                          |
| Предпочтительные поезда                |                              |                                     |                  |                                          |
| Предпочтительнобили напрокат           | 🗹 Справочный номер имени     | $\odot$                             | ۲                |                                          |
| Настройки SSR                          |                              |                                     |                  |                                          |
| Настройки OSI                          | Информация о пассажире       |                                     |                  |                                          |
| Другие программы лояльности            |                              |                                     |                  |                                          |
| <u>Другая программа скидок</u>         | 🔽 Дата рождения              | ۲                                   | Ô                |                                          |
| Общая информация                       | 📝 Семейное положение         | $\odot$                             | ۲                |                                          |
| Справочная информация                  | 🔽 Пол                        | ۲                                   | 0                |                                          |
| информация о сотруднике                |                              | č                                   |                  |                                          |
|                                        | 🗹 Возрастная группа          | 0                                   | ۲                |                                          |
| Связанные профили [1]                  | Redress Number               | $\odot$                             | ۲                |                                          |
| Расширенные форматы Sabre [1]          | 📝 Количество пассажиров      |                                     | ۲                |                                          |
| <u>Компонент(ы) PNR [2]</u>            | П Младенец (грудной ребенок) |                                     |                  |                                          |
| Предварительнсмотр шаблона             | monodened (rpydrion pedenok) |                                     |                  |                                          |
|                                        | 🗹 Ребенок                    | 0                                   | ۲                |                                          |
| Назал                                  |                              |                                     |                  |                                          |

Клонирование, редактирование и удаление шаблонов: краткое руководство по Sabre Profiles

Sabre Profiles Продвинутые Функции Admin Руководство по обучению Страница 20

8. Введите новое имя шаблона, при необходимости заполните поле описания и затем нажмите Продолжить.

| Создать шаблон                   |                                                                    |                   |
|----------------------------------|--------------------------------------------------------------------|-------------------|
| * Тип шаблона:<br>* Имя шаблона: | Пассажир v                                                         |                   |
| Описание шаблона:                | Используйте этот шаблон, чтобы создать все профили путешественника | *                 |
| * Данное поле являето            | а обязательным                                                     |                   |
|                                  |                                                                    |                   |
| Назад                            |                                                                    | Отмена Продолжить |

- На данном этапе можно внести любые необходимые изменения на следующих экранах или нажать Продолжить, чтобы продолжить процесс.
- 10. Нажмите Сохранить, а затем Ок, чтобы завершить процесс.

## УДАЛЕНИЕ ШАБЛОНА

Выполните шаги 1 -5 раздела "Поиск шаблона".

6. Отобразится список доступных шаблонов. Нажмите Удалить рядом с шаблоном, который хотите удалить.

| Искать в:        | PCC | Имя шаблона      | Описание                                   | Тип | PCC  | Выведены результаты от 1 до 1 |
|------------------|-----|------------------|--------------------------------------------|-----|------|-------------------------------|
| Текущий РСС 🔻    | ~   |                  |                                            |     |      |                               |
| Тип шаблона:     |     | Leisure Traveler | Используйте этот шаблон, чтобы создать все | TVL | 7DQ2 | Редактирование Удалить        |
| Любое            | •   |                  |                                            |     |      |                               |
| * Имя шаблона:   |     |                  |                                            |     |      |                               |
|                  |     |                  |                                            |     |      |                               |
| Leisure Traveler |     |                  |                                            |     |      |                               |

- 7. Нажмите Удалить, чтобы завершить процесс.
- Система удалит шаблон безвозвратно, и вы не сможете его восстановить.
- Если вы выбрали неправильный шаблон, нажмите Отмена.

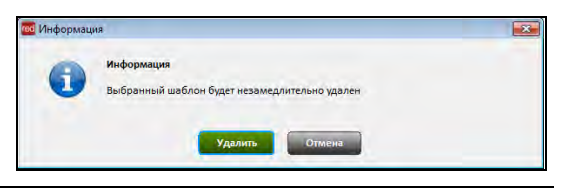

## ДОПОЛНИТЕЛЬНЫЕ СПРАВОЧНЫЕ МАТЕРИАЛЫ

Дополнительные краткие руководства доступны на сайте <u>http://eservices.sabre.com/</u>, в разделе Обучение. Дополнительную информацию можно также найти в справочной системе *Format Finder*<sup>SM</sup>. Используйте данные ключевые слова для выполнения поискового запроса:

- Клонирование шаблонов
- Редактирование шаблонов
- Переименование шаблонов
- Удаление шаблонов

Клонирование, редактирование и удаление шаблонов: краткое руководство по Sabre Profiles

©2013 Sabre Inc. Все права защищены. Sabre, Sabre Holdings и Sabre Travel Network являются товарными знаками и/или знаками обслуживания аффилированных компаний корпорации Sabre Holding Corporation. Все остальные товарные знаки, знаки обслуживания и торговые названия являются собственностью соответствующих компаний. 2.0

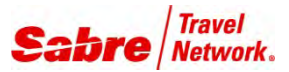

## Роли и разрешения

Краткое руководство по Sabre Profiles

## ОБЩИЕ СВЕДЕНИЯ

*Инструмент Sabre<sup>®</sup> Profiles* позволяет назначать роли агентам по коду РСС главного офиса и по любым другим кодам РСС, которые относятся к вашим филиалам или используются для входа. От назначенной роли зависит уровень доступа агента, его права и т.д.

В настоящее время инструмент Sabre Profiles не имеет доступа к системе глобальной безопасности Global Security.

## роль

## ОПРЕДЕЛЕНИЕ

Для каждого РСС доступны 4 типа ролей. После того, как пользователи были определены, можно сортировать и фильтровать данные роли.

Пользователь без ограничения доступа

### Пользователь с правами администратора

Примечание. Данная роль является ролью по умолчанию. При отсутствии специально назначенной роли вы получаете права пользователя с правами администратора по коду РСС главного офиса и по всем кодам РСС филиалов до момента, пока администратор не назначит вам другую роль.

Агент с обычным доступом

Агент с ограниченным доступом

Возможность просматривать профили, компоненты PNR и расширенные форматы; возможность создавать, редактировать и удалять профили и компоненты PNR; возможность переписывать профили на другой PCC филиала; возможность создавать, просматривать, редактировать и удалять шаблоны, компоненты PNR и расширенные форматы; возможность копировать и переписывать шаблоны на другой PCC филиала; возможность назначать роль агентам.

Возможность просматривать профили, компоненты PNR и расширенные форматы; возможность создавать, редактировать и удалять профили и компоненты PNR; возможность переписывать профили на другие PCC филиала.

Возможность просматривать профили, компоненты PNR и расширенные форматы; возможность создавать, редактировать и удалять профили и компоненты PNR; возможность переписывать профили на другие PCC филиала.

Возможность просматривать профили, компоненты PNR и расширенные форматы

|                                          |          |          | Профил                      | и                                              | Шаблоны  |          |                              |                                                         | ИЦО           |
|------------------------------------------|----------|----------|-----------------------------|------------------------------------------------|----------|----------|------------------------------|---------------------------------------------------------|---------------|
| Роль                                     | Просмотр | Создание | Редактирова-<br>ние/очистка | Переписывани<br>е на другие<br>РСС<br>филиалов | Просмотр | Создание | Редактирова-<br>ние/удаление | Копирование/<br>перемещение<br>по кодам РСС<br>филиалов | Назначение ро |
| Пользователь без<br>ограничения доступа  |          |          |                             |                                                |          |          |                              |                                                         |               |
| Пользователь с правами<br>администратора | V        |          |                             |                                                |          |          |                              |                                                         |               |
| Агент с обычным доступом                 | V        | V        | V                           | V                                              |          |          |                              |                                                         |               |
| Агент с ограниченным<br>доступом         |          |          |                             |                                                |          |          |                              |                                                         |               |

## ДОСТУП К ФУНКЦИЯМ АДМИНИСТРИРОВАНИЯ РОЛЕЙ

Доступ к инструменту с сайта Agency eServices, из раздела Продукты -> Программные пакеты -> Обслуживание -> Sabre Profiles -> Заказ продукта.

**Примечание.** Только администраторы ролей *Sabre Profiles* могут назначать роли пользователям с помощью данного инструмента.

| Administrative Tools                                                                                                    |
|----------------------------------------------------------------------------------------------------|
|                                                                                                    |
| Sabre Profiles Administrative Role                                                                                                    |
| Each agency should designate at least one Profile Administrator as the person authorized to manage profiles set-up, standards, and agent user access, including individual permission rights to view, create and edit profiles. Secured Services Site Administrators have access rights to assign additional Profiles Administrators within applicable PCCs. |
| Setup Sabre Profiles Administrator (for Sabre Red Workspace users)                                                                                                    |
| <ul> <li>Provides access to the Administration Tab</li> <li>Provides access to the Roles and Permissions tool to manage Sabre Profiles user rights for agents in your office and/or authorized branches</li> </ul>                                                                                                    |
| Select the PCC of the Agent login you are authorizing from the PCC drop down menu and click Get Agents to Display the active IDs under the PCC selected:                                                                                                    |
| A5CE  Get Agents                                                                                                    |
| Setup Sabre Profiles Roles and Permissions (for Sabre Red Workspace users)                                                                                                    |
| Unrestricted User – can display Profiles, PNR Builders, and Advanced Formats; can create, display, edit and delete Profiles and PNR Builders; can move Profiles between Branch PCCs; can create, display, edit and delete Templates, PNR Builders, and Advanced Formats; can conv and move Templates, between Branch PCCs                                    |
| Admin User – can display Profiles, PNR Builders, and Advanced Formats; can create, display, edit and delete Profiles and PNR Builders; can move Profiles between Branch PCCs                                                                                                    |
| Regular Agent – can display Profiles, PNR Builders, and Advanced Formats; can create, read, edit and delete Profiles and PNR Builders; can move Profiles between Branch PCCs                                                                                                    |
| Restricted Agent – can display Profiles, PNR Builders, Advanced Formats                                                                                                    |
| (Users must be a Sabre Profiles administrator to access this tool)                                                                                                    |
| Sabre Profiles Roles and Permissions Management                                                                                                    |

Зайти в раздел Администрирование ролей можно также со вкладки "Управление".

| Профили                                    | Управление                        | профили Sabre                                                                                                  |
|--------------------------------------------|-----------------------------------|----------------------------------------------------------------------------------------------------|
| На странице администрат<br><u>Помощь</u> . | тора можно управлять шабл         | онами и управлять ролями, выбрав соответствующую ссылку ниже. При возникновении вопросов обращайтесь к разделу |
| Управление шаблонам                        | ли                                |                                                                                                    |
| <u>Создание шаблонов</u> -                 | Создайте Шаблоны для опр          | еделения структуры профиля создаваемых новых профилей                                                          |
| <u>Редактирование или</u>                  | <u>удаление шаблонов</u> - Измен  | ение или удаление существующих шаблонов, расширенных форматов; ассоциации профиля и компоненты PNR             |
| Управление ролями                          |                                   |                                                                                                    |
|                                            | ▶                                 |                                                                                                    |
| Администрирование р                        | <u>оолей доступа</u> - Назначение | и управление ролями ваших агентов для Профилей Sabre                                                           |

Примечание. Эту вкладку видят только агенты с ролью Пользователь без ограничения доступа.

#### Назначение администратора ролей Sabre Profiles

- 1. Убедитесь, что ваш код РСС отображается в раскрывающемся списке. Если код РСС не отображается, выберите его из списка.
- 2. Нажмите Get Agents (Получить список агентов).

| 3. | Установите флажок Sabre Profiles Admin         |
|----|------------------------------------------------|
|    | (Администратор Sabre Profiles) напротив агента |
|    | которому необходимо назначить права            |
|    | администрирования ролей.                       |

 Прокрутите до конца списка и нажмите Submit (Подтвердить).

|        |          | ASCE - ADD Agent Access |                     |  |
|--------|----------|-------------------------|---------------------|--|
| ( nici | Appretio | Apentitiame             | Sabe Pollar<br>Idmn |  |
| 1      | 1100     | Tear H                  | 1                   |  |
| 2      | 0.00     | Adams B                 |                     |  |
|        | 0620     | Russe G                 |                     |  |
| 1.00   | 3010     | Sanina J                |                     |  |
|        | 1001     | Direct M                |                     |  |
|        | 0622     | Heart W                 |                     |  |
| 7      | 1212     | Actual D                |                     |  |
|        |          | Dubrot Cancel           |                     |  |

Отобразится сообщение "Agent List Saved" ("Список агентов сохранен").

## Agent List Saved

Thank you for your request. Access has now been added for the agent ID : 1106 Tran  $\rm K$ 

## Удаление администратора ролей Sabre Profiles

- 1. Убедитесь, что ваш код РСС отображается в раскрывающемся списке. Если код РСС не отображается, выберите его из списка.
- 2. Нажмите Get Agents (Получить список агентов).
- 3. Прокрутите до конца списка и нажмите Delete Sabre Profiles Admin (Удалить администратора Sabre Profiles).
- 4. Снимите флажок Sabre Profiles Admin (Администратор Sabre Profiles) напротив агента, для которого необходимо удалить права администрирования ролей.
- 5. Прокрутите до конца списка и нажмите Submit (Подтвердить).
  - Отобразится сообщение "Agent List Saved" ("Список агентов сохранен").

## ДОСТУП К ИНСТРУМЕНТУ УПРАВЛЕНИЯ РОЛЯМИ

Нажмите Sabre Profiles Roles and Permissions Management (Роли Sabre Profiles и управление разрешениями) на странице инструментов администратора агентства Sabre Profiles на сайте Agency eServices. Зайти в раздел Администрирование ролей можно также со вкладки "Управление", как было показано выше.

|                                                     | Administrative Tools                                                                                                    |
|-----------------------------------------------------|----------------------------------------------------------------------------------------------------|
|                                                     |                                                                                                    |
|                                                     |                                                                                                    |
| Sabre Profiles Ad                                   | ministrative Role                                                                                                    |
| Each agency should o<br>permission rights to v      | esignate at least one Profile Administrator as the person authorized to manage profiles set-up, standards, and agent user access, including individual<br>ew, create and edit profiles. Secured Services Site Administrators have access rights to assign additional Profiles Administrators within applicable PCCs. |
| Setup Sabre Pro                                     | īles Administrator (for Sabre Red Workspace users)                                                                                                    |
| <ul> <li>Provides acce</li> </ul>                   | ss to the Administration Tab                                                                                                    |
| <ul> <li>Provides acce</li> </ul>                   | s to the Roles and Permissions tool to manage Sabre Profiles user rights for agents in your office and/or authorized branches                                                                                                    |
| Select the PCC of the                               | Agent login you are authorizing from the PCC drop down menu and click Get Agents to Display the active IDs under the PCC selected:                                                                                                    |
| A5CE -                                              | Get Agents                                                                                                    |
| Setup Sabre Pro                                     | iles Roles and Permissions (for Sabre Red Workspace users)                                                                                                    |
| <ul> <li>Unrestricted I<br/>Branch PCCs;</li> </ul> | ser – can display Profiles, PNR Builders, and Advanced Formats; can create, display, edit and delete Profiles and PNR Builders; can move Profiles between<br>can create, display, edit and delete Templates, PNR Builders and Advanced Formats; can copy and move Templates between Branch PCCs                      |
| <ul> <li>Admin User –<br/>PCCs</li> </ul>           | can display Profiles, PNR Builders, and Advanced Formats; can create, display, edit and delete Profiles and PNR Builders; can move Profiles between Branch                                                                                                    |
| <ul> <li>Regular Agent<br/>PCCs</li> </ul>          | - can display Profiles, PNR Builders, and Advanced Formats; can create, read, edit and delete Profiles and PNR Builders; can move Profiles between Branch                                                                                                    |
| <ul> <li>Restricted Ag</li> </ul>                   | ent – can display Profiles, PNR Builders, Advanced Formats                                                                                                    |
| (Users must be a Sal                                | re Profiles administrator to access this tool)                                                                                                    |
| Sabre Profiles Roles                                | and Permissions Management                                                                                                    |

Отображается экран "Администрирование ролей". Воспользуйтесь полосой прокрутки, расположенной справа от списка с агентами, чтобы просмотреть всех агентов/назначенные роли.

| Администрирование ролей                                                                           |                   |      |                        |                                                                                                    |
|---------------------------------------------------------------------------------------------------|-------------------|------|------------------------|----------------------------------------------------------------------------------------------------|
| Для изменения роли выберите агента(ов) из списка ниже и выберите необходимую роль.                |                   |      |                        | <u>Закрыть</u>                                                                                                    |
|                                                                                                   |                   |      | 7 Найдено аген         | <sup>08</sup>                                                                                                    |
| 🔲 Имя агента 🌥                                                                                    | Идентификатс      | PCC  | Назначенная роль       | Доступные роли                                                                                                    |
| A TRNG                                                                                            | 4321              | 7DQ2 | Агент с обычным доступ | • Пользователь без ограничения                                                                                                    |
| A VIGLETTI                                                                                        | 894293            | 7DQ2 | Пользователь без огран | доступа - возможность просматриват                                                                                                    |
| B TRNG                                                                                            | 103068            | 7DQ2 | Агент с обычным доступ | профили, компоненты PNR и<br>расширенные форматы; возможность                                                                                                    |
| C TRNG                                                                                            | 101059            | 7DQ2 | Агент с обычным доступ | создавать, просматривать,                                                                                                    |
| G TRNG                                                                                            | 50661             | 7DQ2 | Пользователь с правам  | компоненты PNR; возможность                                                                                                    |
| K TRNG                                                                                            | 170497            | 7DQ2 | Пользователь без огран | переписывать профили на другой РСС                                                                                                    |
| S TRNG                                                                                            | 111166            | 7DQ2 | Агент с обычным доступ | просматривать, редактировать и                                                                                                    |
|                                                                                                   |                   |      |                        | на друга ИСС филиала, возможность<br>назначать рова агегитах, возможность<br>ципортаровать и аспортировать<br>деннее профити, возможность<br>создавать отняти<br>Пользователь с правами<br>адининстратора - возможность<br>просматривать профити, компоненты<br>РКК и расширенные пл-бормать;<br>возможность создавать,<br>просматривать, редактировать,<br>просматривать, редактировать,<br>оздавать отняты<br>возможность пореклонать профили н<br>дурой РСС филиала, возможность<br>создавать отняты<br>РК и рассиренные профили н<br>дохоконость порсматривать профили н<br>компоненты РКК и рассиренные<br>пробили; возможность создавать,<br>просматривать, редактировать и<br>пороматирать редактировать и<br>пороматирать редактировать и<br>пороматирать редактировать и<br>просматривать, редактировать и<br>пороматирать редактировать и<br>просматривать, редокатировать и<br>просматривать, редокатировать и<br>просматривать, редокатировать и<br>просматривать, редокатировать и<br>просматривать, редокатировать и<br>просматривать, редокатировать и<br>пороматировать и<br>пороматировать и<br>по оснать расси<br>по оснать порсматривать порофили<br>порсматривать редокатировать и<br>по оснатривать редокатировать и<br>по оснатривать и<br>по оснатривать и<br>по оснать и<br>по оснать и<br>по о |
| Пользователь без ограния Пользователь с правами. Агент с обычным доступк Аге<br>∄ Поиск по агенту | ент с ограниченны | идо  |                        | BOMOWHOTE RECEIPTION AND A STATE                                                                                                    |

Если в вашем отделении много агентов, можно воспользоваться поиском по агенту (внизу справа на экране "Администрирование ролей").

- 1. Нажмите знак +, чтобы открыть поля с критериями поиска.
- 2. Выберите требуемый код РСС (текущий, РСС филиала или все коды РСС).
- 3. Укажите идентификатор агента Sabre или фамилию агента.
- 4. Нажмите Поиск агента.

Чтобы вернуться к списку всех агентов по коду РСС, введите звездочку (\*) в поле для указания идентификатора агента Sabre и нажмите "Поиск агента".

| Поиск по:    |               |      | Pcc: |   |
|--------------|---------------|------|------|---|
| Текущий РСС  |               |      | ~    | ~ |
| Идентификат  | ор агента Sat | ore: |      |   |
|              |               |      |      |   |
| Фамилид аген | та:           |      |      |   |
| wamming aren | ru.           |      |      |   |

#### Назначение роли отдельному агенту

5. Отметьте флажком имя агента, которому необходимо назначить роль. Просмотрите описания ролей, чтобы определить, какую роль необходимо назначить каждому агенту.

| Администрирование ролей                                                                |                                                                                                    |
|----------------------------------------------------------------------------------------|----------------------------------------------------------------------------------------------------|
| Для изменения роли выберите агента(ов) из списка ниже и выберите необходимую роль.     | Закрыть                                                                                                    |
|                                                                                        | 7 Найдено агентов                                                                                                    |
| Имя агента ^                                                                           | Идентификатс РСС Назначенная роль 🔺 Доступные роли                                                                                                    |
| A TRNG                                                                                 | 4321 7DQ2 Агент с обычным доступ • Пользователь без ограничения                                                                                                    |
| A VIGLIETTI                                                                            | 894293 7DQ2 Пользователь без огран Доступа - возможность просматриват                                                                                                    |
| B TRNG                                                                                 | 103068 7DQ2 Агент с обычным доступ расширенные форматы; возможность                                                                                                    |
| C TRNG                                                                                 | 101059 7DQ2 Агент с обычным доступ. создавать, просматривать,<br>редактировать и удалять профили и                                                                                                    |
| G TRNG                                                                                 | 50661 7DQ2 Пользователь с правам компоненты PNR; возможность                                                                                                    |
| K TRNG                                                                                 | 170497 7DQ2 Пользователь без огран переписывать профили на другой РСС<br>филиала; возможность создавать,                                                                                                    |
| S TRNG                                                                                 | 111166 7DQ2 Агент с обычным доступ просматривать, редактировать и                                                                                                    |
|                                                                                        | копровать и переписанта переили и переили содавать и вологить<br>на аруга КС филиала, возможность<br>назначать роль ангина, возможность<br>импортировать и экспортировать<br>данные профиля, возможность<br>создавать отчеты<br>• Пользователь с правами<br>администратора - возможность<br>проблатризать профили, коможность<br>проблатризать профили, коможность<br>проблатризать профили, коможность<br>проблатризать профили, коможность<br>проблатризать профили, коможность<br>проблатризать профили коможность переписанать профили и<br>даугия РСС филиала, возможность<br>создавать отчеты<br>• Агент с общиным доступом -<br>возможность просматривать профили<br>просматризать, радастировать и<br>удалять профили и коможность РОК и расширения и<br>удалять профили и коможность рассмарания и<br>удалять профили и коможность порадитировать и<br>удалять профили и коможность и<br>расможность просмаритель и<br>удалять профили и коможность и<br>возможность просмаривать профили<br>просматривать, радастировать и<br>удалять профили и коможность и<br>возможность просмаритель и<br>удалять профили и коможность и<br>возможность просмаритель и<br>удалять профили и коможность и<br>возможность просмаритель и<br>удалять профили и коможность и<br>возможность просмаритель и<br>удалять профили и коможность и<br>возможность просмаритель и<br>удалять профили и коможность и<br>на возможность просмаритель и<br>удалять профили и коможность и<br>на возможность просмаритель и<br>удалять профили и<br>на возможность просмаритель и<br>на возможность просмаритель на<br>на возможность просмаритель на<br>на возможность на возможность на<br>на возможность просмаритель н |
| Зыберите соответствующую роль с помощью кнопок е<br>ижней части экрана.                | Пользователь без огрании Пользователь с правами Агент с обычным доступс Агент с ограниченн                                                                                                    |
| Нажмите <b>Да</b> для подтверждения назначения роли или<br>для отмены назначения роли. | Нет<br>Предупреждение                                                                                                    |
|                                                                                        | 🥼 Вы уверены, что хотите назначить эту роль?                                                                                                    |
|                                                                                        | Да Нет                                                                                                    |

8. Нажмите ОК для завершения процедуры назначения роли.

| Информация |                                |  |
|------------|--------------------------------|--|
|            | 🔘 Обновление выполнено успешно |  |
|            | OK                             |  |

Для изменения назначенной роли выполните приведенные выше шаги, выбрав новую роль на шаге 2.

#### Назначение роли нескольким агентам

 Отметьте флажком имена агентов, которым необходимо назначить роль. Для выбора BCEX агентов поставьте флажок напротив заголовка Имя агента (в самом верху экрана, слева). Вы также можете выбрать всех агентов, а затем снять выделение для тех агентов, которым вы не будете назначать определенную роль. Просмотрите описания ролей, чтобы определить, какую роль необходимо назначить выбранным агентам.

| Администрирование ролей                                                            |           |         |                        | $\mathbf{N}$                                                                                                    |
|------------------------------------------------------------------------------------|-----------|---------|------------------------|----------------------------------------------------------------------------------------------------|
| Для изменения роли выберите агента(ов) из списка ниже и выберите необходимую роль. |           |         |                        | Закрыть                                                                                                    |
|                                                                                    |           |         | 7 Haŭgevo area         |                                                                                                    |
|                                                                                    |           |         | / Пандено аге          |                                                                                                    |
| Имя агента *                                                                       | Идентифик | атс РСС | Назначенная роль 🔺     | Доступные роли                                                                                                    |
| A TRNG                                                                             | 4321      | 7DQ2    | Агент с ограниченным д | • Пользователь без ограничения                                                                                                    |
| A VIGLETTI                                                                         | 894293    | 7DQ2    | Пользователь без огран | доступа - возможность просматриват                                                                                                    |
| B TRNG                                                                             | 103068    | 7DQ2    | Агент с ограниченным д | расширенные форматы; возможность                                                                                                    |
| C TRNG                                                                             | 101059    | 7DQ2    | Агент с ограниченным д | создавать, просматривать,                                                                                                    |
| G TRNG                                                                             | 50661     | 7DQ2    | Пользователь с правам  | компоненты PNR; возможность                                                                                                    |
| K TRNG                                                                             | 170497    | 7DQ2    | Пользователь без огран | переписывать профили на другой РСС<br>филиала: возможность созлавать                                                                                                    |
| S TRNG                                                                             | 111166    | 7DQ2    | Агент с ограниченным д | просматривать, редактировать и                                                                                                    |
|                                                                                    |           |         |                        | на другой РСС филиала; возможность<br>назначать роль агентам; возможность<br>импортировать и экспортировать<br>данные профила; возможность<br>создавать отчеты                                                                                                    |
|                                                                                    |           |         |                        | <ul> <li>Пользователь с раявами<br/>адиямистратора - свозомность<br/>просматривать профили, компоненты<br/>РПК и расшаренные пно-ормата;<br/>возможность создваять,<br/>просматривать, прадитировать,<br/>удалять профили к компоненты РПК;<br/>возможность переписавть профили –<br/>дуугой РСС филиала, возможность<br/>создваять отчеты</li> </ul> |
|                                                                                    |           |         |                        | Агент с обычным доступом -     возможность просматривать профили компоенты PRIR расширенные профили, возможность создавать, просматривать, радскировать и удалять профили и компоненты PRIR, возможность перелисать поселисавать поселисавать поселисавать поселисавать посели и                                                                      |

 Выберите соответствующую роль, которую вы хотите назначить всем отмеченным агентам.

4. Нажмите ОК для завершения процедуры назначения

- Пользователь без огрании Пользователь с правами Агент с обычным доступк Агент с ограниченным до
- Нажмите Да для подтверждения назначения роли или Нет для отмены назначения роли.

|            | 🔔 Вы уверены, что хотите назначить эту роль? |  |
|------------|----------------------------------------------|--|
|            | Да Нет                                       |  |
|            |                                              |  |
|            |                                              |  |
|            |                                              |  |
| Информация |                                              |  |
| Информация | Обновление выполнено услешно                 |  |

Для **изменения** назначенной роли для нескольких агентов выполните приведенные выше шаги, выбрав **новую** роль на шаге 2.

После окончательного завершения процедуры назначения ролей нажмите Закрыть в правом верхнем углу экрана и закройте приложение.

| Администрирование ролей                                                            |         |
|------------------------------------------------------------------------------------|---------|
| Для изменения роли выберите агента(ов) из списка ниже и выберите необходимую роль. | Закрыть |

## ДОПОЛНИТЕЛЬНЫЕ СПРАВОЧНЫЕ МАТЕРИАЛЫ

Дополнительные краткие руководства и интерактивные пособия также доступны на сайте <u>http://eservices.sabre.com/</u> в разделе Обучение. Дополнительную информацию можно также найти в справочной системе *Format Finder<sup>SM</sup>*. Используйте данные ключевые слова и форматы для выполнения поискового запроса:

• Роли Sabre Profiles

роли.

Роли Sabre Profiles: краткое руководство

Страница 6 из6

©2013 Sabre Inc. Все права защищены. Sabre, Sabre Holdings и Sabre Travel Network являются товарными знаками и/или знаками обслуживания аффилированных компаний корпорации Sabre Holding Corporation. Все остальные товарные знаки, знаки обслуживания и торговые названия являются собственностью соответствующих компаний. 2.0

Дополнительные краткие руководства по *Sabre Profiles* доступны на сайте <u>http://eservices.sabre.com/</u>, в разделе Обучение.

Приложение

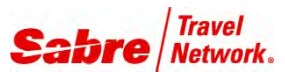

## Терминология

Краткое руководство по Sabre Profile

## РЕЛЯЦИОННАЯ БАЗА ДАННЫХ

Sabre<sup>®</sup> Profiles отличается от Stars тем, что для хранения данных используется реляционная база данных. Информация в реляционной базе данных хранится в определенных полях. Это позволяет выполнять поиск определенной информации и сортировать результаты по полям. Реляционная база данных также поддерживает возможность создания отчетов.

Все данные, сохраненные в профиле (например, номер телефона), соотносятся с определенным полем в базе данных. Преимущества:

- возможность поиска по данным (поиск профиля по номеру телефона, адресу электронной почты или другим сохраненным данным);
- удобное обновление важной деловой информации и соответствие таким требованиям к конфиденциальности данных, как PCI и PII;
- структурированные данные позволяют управлять обслуживанием пассажиров более согласованно и эффективно

#### ГРУППОВЫЕ СИМВОЛЫ

Используйте символ звездочки (\*) в качестве группового символа для поиска всех профилей.

#### ТИПЫ ПРОФИЛЕЙ

В Sabre Profiles доступно пять различных типов профилей:

| Тип профиля            | Код отображения | Определение                                                                                                    |
|------------------------|-----------------|----------------------------------------------------------------------------------------------------|
| Агентство              | Α               | информация, относящаяся к агентству                                                                                       |
| Корпоративный          | С               | информация, относящаяся к компании или организации-клиенту                                                                |
| Пассажир               | т               | информация, относящаяся к отдельным пассажирам                                                                            |
| Оперативный            | 0               | информационные данные, такие как контактные данные поставщика услуг, информация о контрактах по договорным тарифам и т.д. |
| Групповой/<br>семейный | G               | информация, относящаяся к нескольким пассажирам, которые обычно путешествуют группой или семьей                           |

### ПРЕДМЕТНЫЕ ОБЛАСТИ, ЭЛЕМЕНТЫ ДАННЫХ И ГРУППЫ

**Предметные области** — это основные разделы данных, такие как Информация о пассажире, Контактная информация, Постоянный клиент авиакомпании, Адрес и т.д.

• От типа профиля зависит, какие предметные области будут доступны для использования. Изменить имя предметной области невозможно.

Элементы данных представляют собой небольшие единицы данных в предметной области.

- Редактировать названия элементов данных невозможно.
- При необходимости каждый элемент можно выбрать для включения в профиль или исключения из него

Некоторые элементы данных отмечены звездочкой (\*). Это значит, что они являются обязательными при выборе предметной области для включения в профиль.

Группы — это один или несколько наборов данных, доступные для добавления в предметной области.

• Например, можно добавить несколько телефонных групп для ввода номеров рабочего, домашнего и мобильного телефонов.

#### КОМПОНЕНТЫ РNR

В компонентах PNR хранятся данные профиля, которые используются системой для создания записи PNR. Для одного профиля можно создать несколько компонентов PNR.

- Например, в профиле пассажира можно создать компонент PNR как для развлекательных, так и деловых поездок.
  - Когда клиент совершает личную/развлекательную поездку и вы выбираете компонент PNR Leisure, система использует личные данные для создания PNR туристической поездки.
  - Когда этот же клиент совершает деловую поездку и вы выбираете компонент PNR Business, система использует корпоративные/деловые данные из того же профиля для создания PNR деловой поездки.

Необходимо выбрать компонент PNR по умолчанию, который будет использоваться системой для создания PNR.

- Из приведенного выше примера видно, что если для конкретного клиента вы бронируете деловые поездки и командировки чаще, чем личные или туристические, то для использования по умолчанию следует задать компонент PNR Corporate.
- При вводе на экране консоли Sabre команды для перемещения вслепую (N\*имя профиля§NM) без указания компонента PNR система использует компонент PNR по умолчанию.
- При перемещении профиля можно отменить элементы данных, предварительно выбранные компонентом PNR. Эта функция повторяет возможность выбора отдельных строк для перемещения с помощью Stars.

### СВЯЗАННЫЕ ПРОФИЛИ

Связанные профили представляют собой более надежную функцию, пришедшую на смену взаимосвязям между профилями *Stars* нулевого, первого и второго уровней. Связанные профили объединяют профили вместе для копирования данных профиля в данные пассажира (PNR), а также для просмотра. Они также позволяют определять порядок копирования профилей в PNR.

Связывать можно несколько профилей одного или разных типов.

- Например, профиль пассажира (супруга) можно связать с профилем другого пассажира (супруги и/или детей) для одновременного перемещения необходимых данных из всех профилей в PNR.
- Также профиль пассажира можно связать с корпоративным профилем, а корпоративный профиль с профилем агентства, что позволит переместить необходимые данные в PNR сразу из 3-х профилей.

#### ИНДЕКС ПРОФИЛЯ

Поле "Индекс профиля" (PI) расположено в записи PNR и отображает данные всех профилей, скопированных системой в PNR, в порядке их копирования. В PNR отображается баннер с напоминанием о наличии данных индекса профиля и системными командами Sabre для отображения данных.

PROFILE INDEX DATA EXISTS \*PI TO DISPLAY ALL

Введите **\*PI**, чтобы отобразить индекс профиля. В индексе отображаются все профили, скопированные в PNR в порядке их копирования.

\*PI« PROFILE INDEX DATA 1.TAGENCY AGY-104737059 2.CORPID CRP-104737095 3.TRAVELER TVL-104759299

1.1 TRAINMAN/JOHN

В этом примере сначала был скопирован профиль агентства (TAGENCY), затем корпоративный профиль (CORPID) и в третью очередь — профиль пассажира (TRAVELER John Trainman).

## ДОПОЛНИТЕЛЬНЫЕ СПРАВОЧНЫЕ МАТЕРИАЛЫ

Дополнительные краткие руководства доступны на сайте <u>http://eservices.sabre.com/</u> в разделе Обучение. Дополнительную информацию можно также найти в справочной системе *Format Finder*<sup>SM</sup>.

Терминология: краткое руководство по Sabre Profiles

©2012 Sabre Inc. Все права защищены. Sabre, Sabre Holdings и Sabre Travel Network являются товарными знаками и/или знаками обслуживания аффилированных компаний корпорации Sabre Holding Corporation. Все остальные товарные знаки, знаки обслуживания и торговые названия являются собственностью соответствующих компаний. 2.0

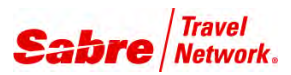

# Использование форматов Sabre

Краткое руководство по Sabre Profiles

## ОБЩИЕ СВЕДЕНИЯ

Sabre<sup>®</sup> Profiles не поддерживают все форматы, которые были доступны в профилях клиентов Stars. Данный документ содержит:

- список доступных существующих форматов и описание их использования в Sabre Profiles;
- список новых форматов, доступных только в Sabre Profiles;
- список форматов, **больше не** доступных в Sabre Profiles.

## СУЩЕСТВУЮЩИЕ ФОРМАТЫ STAR, ДОСТУПНЫЕ ДЛЯ ИСПОЛЬЗОВАНИЯ В Sabre profiles

Следующие команды Sabre доступны для использования после обновления системы areнтства до Sabre Profiles. Обратите внимание, что предназначение этих команд изменилось.

Ν\*

 Например, типы профилей заменили уровни профилей (0, 1 и 2), а в базовый поиск профилей теперь входят результаты для всех типов профилей.

Отображение панели поиска.

**Примечание.** По умолчанию отображается базовый поиск. Введите имя профиля и/или дополнительные критерии для поиска.

Отображение профиля вашего агентства на панели результатов поиска

Примечание. Применимо только к существующим агентским профилям *Stars* уровня 0, которые были обновлены до *Sabre Profiles*.

Поиск определенного профиля и его отображение на панели результатов поиска.

Примечание. Если система находит точное совпадение с введенным именем профиля, она выводит этот профиль. При нахождении нескольких профилей с похожими именами на панели результатов поиска будет отображен список профилей. Нажмите необходимое имя профиля, чтобы отобразить его.

Поиск профиля по неполному имени

**Примечание.** На панели результатов поиска отображается **список** профилей, имена которых содержат введенные данные. Нажмите необходимое имя профиля, чтобы отобразить его.

Перемещение данных отображенного профиля в PNR

Перемещение вслепую — поиск профиля и копирование его данных непосредственно в PNR (**без** отображения на панели результатов поиска).

Перемещение профиля вслепую и автоматическое отображение записи PNR. N\*(символ изменения) N\*¤

N\*(имя профиля) N\*SIMON

N\*(неполное имя профиля) N\*SIM

#### NM

N\*(имя профиля)§NM **N\*SIMON§NM** 

N\*(имя профиля)§NM\* N\*SIMON§NM\* Примечание. Запись §NM или §NM\* можно добавить к любому формату, приведенному ниже.

| Поиск определенного профиля в определенном псевдокоде города филиала.                                                                               | N*-(РСС филиала)-(имя профиля)<br><b>N*-B4T0-SIMON</b>                              |
|----------------------------------------------------------------------------------------------------|-------------------------------------------------------------------------------------|
| Поиск определенного профиля во всех филиалах.                                                                                                    | N*-XXXX-(имя профиля)<br>N*-XXXX-SIMON                                              |
| Поиск и отображение Universal Star<br>Примечание. Профили Universal Star отображаются на экране<br>системы Sabre, а не в приложении Sabre Profiles. | N*/(имя universal star)<br>N*/TVL ADV BAHAMAS                                       |
| Поиск определенного профиля, связанного с другим<br>конкретным профилем.                                                                            | N*(имя связанного профиля)-(имя профиля)<br>N*GREEN CORP-LIONS                      |
| Поиск определенного профиля, связанного с другим конкретным профилем, по <b>определенному</b> РСС филиала.                                          | N*-(PCC филиала)-(имя связанного профиля)-(имя профиля)<br>N*-B4T0-GREEN CORP-LIONS |
| Поиск определенного профиля, связанного с другим<br>конкретным профилем, во <b>всех</b> филиалах.                                                   | N*-XXXX-(имя связанного профиля)-(имя профиля)<br>N*-XXXX-GREEN CORP-LIONS          |
| Отображение инструмента администрирования для создания или изменения профиля.                                                                       | NB                                                                                  |

## НОВЫЕ ФОРМАТЫ SABRE PROFILES

Следующие **новые** команды Sabre позволяют воспользоваться улучшенными функциональными возможностями Sabre Profiles.

• Примечание. Запись §NM или §NM\* можно добавить к любому формату, приведенному ниже.

Отображение профиля вашего агентства

Примечание. Применимо только к агентским профилям Star уровня 0, которые были обновлены до Sabre Profiles. Это новое соглашение по присвоению имен в Sabre Profiles для всех агентских профилей Star уровня 0, ранее созданных в профилях клиентое Stars. Как было показано выше в этом руководстве, вы также можете использовать в этом случае команду N\*в для отображения профиля своего агентства.

Вы можете отобразить **новый** профиль агентства, созданный в Sabre Profiles, с помощью формата **N**\*(имя профиля).

Поиск профиля в филиале, который еще не был обновлен до Sabre Profiles (по-прежнему использует профили клиентов Stars), добавление индикатора перекрытия Stars.

Поиск определенного профиля, копирование (перемещение) его в PNR и использование указанного компонента PNR

Поиск определенного профиля в РСС филиала, копирование (перемещение) его в PNR и использование указанного компонента PNR

Поиск определенного профиля пассажира, связанного с определенным корпоративным профилем, копирование (перемещение) его в PNR и использование указанного компонента PNR

Отображение в PNR информации, содержащейся в индексе профиля

Примечание. Индекс профиля содержит список профилей, перемещенных в PNR, и прядок их перемещения.

N\*AGY(ваш РСС) **N\*AGYA0B0** 

N\*-(PCC филиала)-(имя связанного корпоративного профиля)-(имя профиля пассажира),О N\*-B4T0-GREEN CORP-LIONS,O

N\*(имя профиля)§NM/(имя компонента PNR) N\*SIMON§NM/PERSONAL

N\*-(PCC)-(имя профиля)§NM/(имя компонента PNR) N\*-B4T0-SIMON§NM/MEETINGS

N\*(имя связанного профиля)-(имя профиля пассажира)§NM/(имя компонента PNR) N\*GREEN CORP-LIONS§NM/INTL

\*PI

#### Отображение истории индекса профиля

Отображение профиля из индекса профиля

Примечание. Отобразить профиль из индекса профиля можно, только если этот профиль существует в активном коде РСС рабочей области. Например, вы не можете работать в филиале A0B0 и отобразить PNR из филиала AA00, а затем попытаться отобразить профиль с помощью данных PI из AA00. \*HPI

\*PI-(тип профиля)-(номер профиля) \***PI-TVL-104746191** 

## КОМАНДЫ ПРОФИЛЕЙ КЛИЕНТОВ STARS, КОТОРЫЕ БОЛЬШЕ НЕ ДОСТУПНЫ

Следующие форматы Sabre становятся **недоступными** сразу после перехода агентства на Sabre Profiles. При попытке использовать их отобразится сообщение об ошибке.

#### Форматы создания/компоновки Star

Сообщение об ошибке. Данная команда STAR не действительна, используйте Sabre Profiles для создания или обновления профилей

| NB¤                              | NAS | NJ  |
|----------------------------------|-----|-----|
| NB(идентификатор профиля первого | NAA | NDC |
| уровня)                          | NAO | NDU |
| NB(идентификатор профиля первого | NAN | NR  |
| уровня)-(идентификатор профиля   | NAP | N¤  |
| второго уровня)                  | NAR | NI  |
| NB-(РСС филиала)-(идентификатор  | NE  | NF  |
| профиля первого уровня)          | NER |     |
|                                  | NH  |     |
|                                  | NX  |     |

#### Форматы отображения Star

Сообщение об ошибке. Данная команда STAR не действительна, используйте Sabre Profiles для отображения профилей

| N*(номер аналогичного списка                                                                                           | N**(идентификатор профиля первого                                                                                                    | N*(идентификатор профиля)*G                                                |
|----------------------------------------------------------------------------------------------------|----------------------------------------------------------------------------------------------------|----------------------------------------------------------------------------|
| профилей)<br>N*0 (ноль)<br>N*(идентификатор профиля первого<br>уровня)-(идентификатор профиля<br>второго уровня)*(A-Z) | уровня)-(идентификатор профиля<br>второго уровня)* L1 или L2<br>N*(идентификатор профиля)*N или S, A,<br>O, P, R<br>N*(идентификатор профиля)*UN | N*(идентификатор профиля)*H<br>N*(идентификатор профиля)*(номер<br>строки) |

#### Форматы повторного отображения Star

Сообщение об ошибке. Эта команда STAR больше не действительна, используйте Sabre Profiles

| N**       | N**(номер строки)                | N**L1 |
|-----------|----------------------------------|-------|
| N**(A-Z)  | N**(номер строки)-(номер строки) | N**L2 |
| N**,(A-Z) | N**UN                            |       |

#### Форматы очистки/восстановления Star

Сообщение об ошибке. Эта команда STAR больше не действительна, используйте Sabre Profiles

NP

NCAP

#### Форматы перемещения Star

Сообщение об ошибке. Данная команда STAR не действительна, используйте Sabre Profiles для перемещения профилей в PNR

| NM(номер строки) | NM(номер строки)/(дополнительная                  | NM*        |
|------------------|---------------------------------------------------|------------|
| NMO<br>NMX       | информация)<br>N*(идентификатор профиля)SNM(номер | NDM<br>NDZ |
|                  | строки)/(произвольный текст)                      |            |

NCP

## Форматы подсчета/списка Star

Сообщение об ошибке. Эта команда STAR больше не действительна, используйте Sabre Profiles

NC/(PCC) NL1\* NL2\* NLIST/ALL NLIST/(цифра или буква) NN\* NU(имя профиля первого уровня)

Использование форматов Sabre: краткое руководство по Sabre Profiles

©2012 Sabre Inc. Все права защищены. Sabre, Sabre Holdings и Sabre Travel Network являются товарными знаками и/или знаками обслуживания аффилированных компаний корпорации Sabre Holding Corporation. Все остальные товарные знаки, знаки обслуживания и торговые названия являются собственностью соответствующих компаний. 1.6